#### **BAB IV**

### ANALISA DAN PERANCANGAN

#### 4.1 Analisis Sistem

Analisis sistem adalah teknik untuk pemecahan masalah dengan cara menguraikan sistem untuk mengetahui komponen-komponen yang ada pada prediksi penjualan produk adat batak toba di Toko Gracio Hasibuan untuk mengetahui kelemahan dari sistem yang sedang berjalan. Untuk pencatatan laporan penjualan produk adat batak toba di Toko Gracio Hasibuan belum terkomputerisasi, masih menggunakan proses manual yaitu dengan catatan buku laporan.

Analisis berjalan adalah proses keluar masuknya berkas yang terjadi pada suatu sistem yang sedang berjalan. Tujuan dari pembahasan sistem yang sedang berjalan ini adalah memberikan gambaran lebih jelas tentang bentuk permasalahan yang ada pada suatu instansi.

Analisis sistem berjalan pada Toko Gracio Hasibuan dapat dijabarkan secara rinci pada keterangan berikut ini:

- 1. Karyawati membuat data penjualan perhari.
- 2. Kemudian karyawan merekap data penjulan menjadi perbulan.
- 3. Karyawati memberikan data penjualan perbulan ke pemilik.
- Pemilik menerima data penjualan, kemudian pemilik mencatat data penjualan di buku besar sebagai laporan data penjualan produk adat batak toba di Toko Gracio Hasibuan.

Berikut ini adalah aliran sistem yang sedang berjalan pada Toko Gracio Hasibuan bisa dilihat pada gambar 4.1 sebagai berikut:

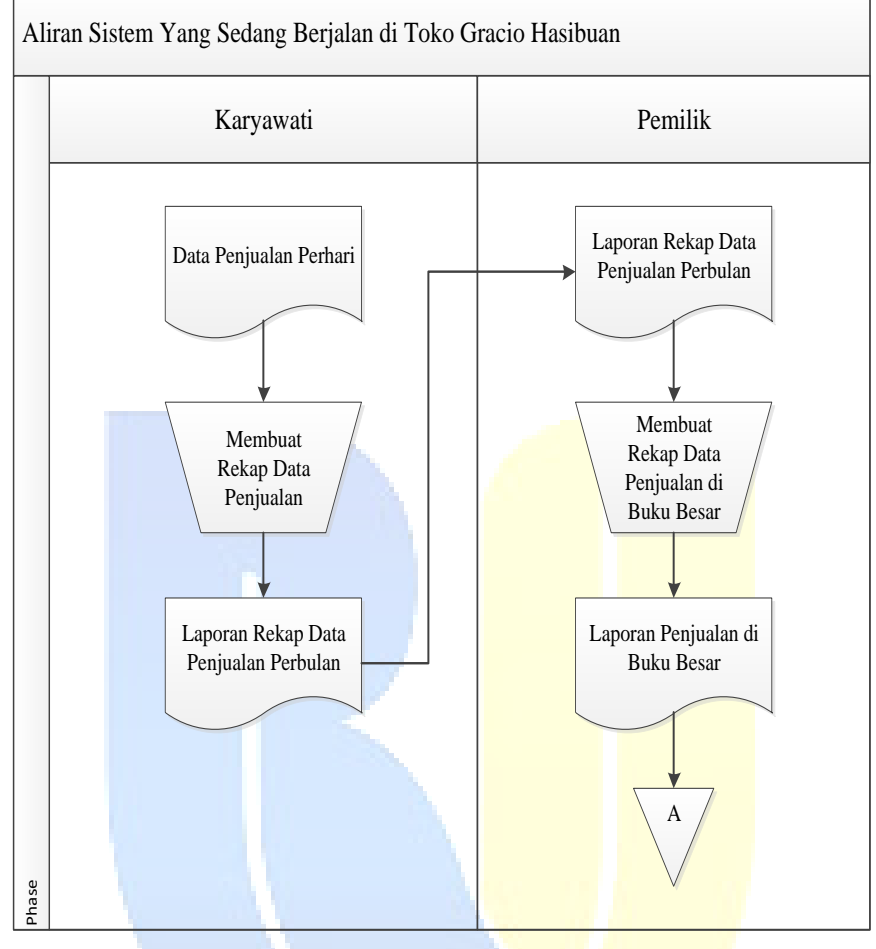

Gambar 4.1 Analisis Sistem Yang Sedang Berjalan

Analisis sistem usulan pada Toko Gracio Hasibuan dapat dijabarkan secara rinci pada keterangan berikut ini:

- Admin menerima laporan data persedian, penjualan dan retur. Kemudian Admin input data produk sebagai data alternatif.
- 2. *Admin input* data predikisi data produk sebagai data kriteria (data nilai bobot) untuk memprediksi penentuan promosi dibulan depan.
- Setelah data *alternatif* dan data kriteria di *input*, *Admin* melakukan prediksi MFEP sebagai proses perhitungan MFEP.

- 4. Setelah proses perhitungan *MFEP*, maka hasil perhitungan *MFEP* dapat di lihat. Dimana hasil *MFEP* ini dapat melakukan prediksi penentuan promosi bulan depan.
- 5. Hasil prediksi penjualan diberikan kepada pemilik sebagai arsip data laporan penjualan prediksi bulan depan.

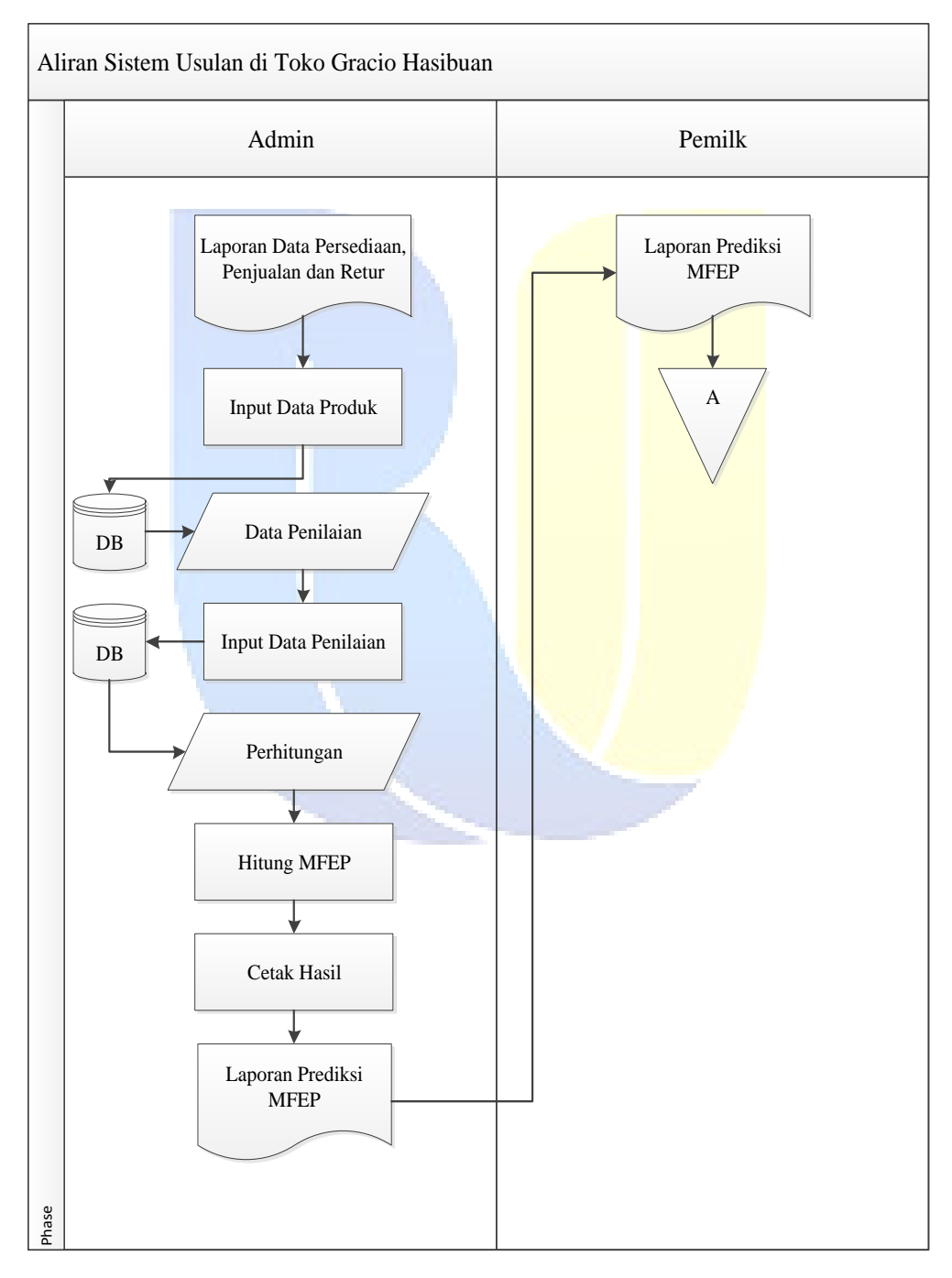

Gambar 4.2 Analisis Sistem Usulan

#### 4.1.1 Analisis Masalah

Adapun analisis masalah yang menyebabkan aplikasi *MFEP* penjualan produk adat batak toba pada Toko Gracio Hasibuan adalah:

- Sering terjadinya masalah dalam proses pemilihan produk yang akan diajukan promosi.
- Penjualan produk dengan melakukan promosi produk adat batak toba namun hasilnya tidak sesuai dengan apa yang diharapkan dikarenakan tidak tepat sasaran.
- 3. Penentuan promosi produk pada Toko Gracio Hasibuan yang dilakukan memakan waktu yang lama dalam proses penilaian.

### 4.1.2 Analisis Kebutuhan Sistem

Analisia kebutuhan adalah analisa yang di kembangkan untuk kebutuhan pengguan (*user*) dalam batasan pengoperasian perangkat lunak.

Proses untuk analisis kebutuhan dilakukan dengan cara observasi langsung ke Toko Gracio Hasibuan dan wawancara dengan pemilik toko. Selain itu, untuk menjalankan kebutuhan yang lain dilakukan dengan mencari informasi yang lainnya seperti mengenai perangkat keras dan perangkat lunak guna untuk dapat menjalankan aplikasi.

#### 4.1.2.1 Analisis Data (Data Masukan dan Keluaran)

Data masukan pada aplikasi *MFEP* penjualan produk adat batak toba pada Toko Gracio Hasibuan yakni data jumlah seluruh produk adat batak toba. Adapun data dari produk adat batak toba Toko Gracio Hasibuan tersebut adalah sebagai berikut:

| No  | Altornotif/Drodulz      | Kriteria  |           |       |  |
|-----|-------------------------|-----------|-----------|-------|--|
| INU | Alternaul/110uuk        | Persedian | Penjualan | Retur |  |
| 1   | Ulos Ragi Hotang        | 25        | 19        | 3     |  |
| 2   | Ulos Sibolang           | 30        | 26        | 4     |  |
| 3   | Ulos Mangiring          | 30        | 14        | 2     |  |
| 4   | Ulos Ragi Huting        | 25        | 22        | 3     |  |
| 5   | Ulos Bintang Maratur    | 38        | 23        | 3     |  |
| 6   | Ulos Ragi Hidup         | 30        | 15        | 1     |  |
| 7   | Ulos Antak-Antak        | 25        | 20        | 2     |  |
| 8   | Baju Bakal Kebaya       | 25        | 12        | 3     |  |
| 9   | Sortali                 | 38        | 32        | 2     |  |
| 10  | Tandok                  | 30        | 13        | 1     |  |
| 11  | Mandarhela              | 12        | 8         | 2     |  |
| 12  | Tas Pengantin Bonia     | 12        | 7         | 2     |  |
| 13  | Tas Pengantin Fosil     | 25        | 21        | 4     |  |
| 14  | Sepatu Pengantin Boru   | 25        | 21        | 5     |  |
| 15  | Sepatu Pengantin Fledeo | 12        | 11        | 3     |  |
| 16  | Sepatu Pengantin Xes    | 12        | 7         | 2     |  |
| 17  | Dasi Pengantin          | 25        | 13        | 3     |  |
| 18  | Bulang-Bulang           | 20        | 11        | 5     |  |
| 19  | Haen                    | 12        | 9         | 1     |  |
| 20  | Ampe-Ampe               | 12        | 11        | 1     |  |

Tabel 4.1 Data Produk Pada Toko Gracio Hasibuan

Sumber : Toko Gracio Hasibuan (2023)

# 4.1.2.2 Analisis Proses

Proses perhitungan prediksi penentuan promosi produk adat batak toba pada aplikasi *MFEP* yang akan dibuat menggunakan metode *Multi Factor Evaluation Process (MFEP)*.

- 1. Menentukan faktor dan bobot faktor dimana total pembobotan harus sama dengan 1 ( $\sum$  pembobotan = 1).
- 2. Mengisikan nilai untuk setiap faktor yang mempengarui dalam pengambilan

keputusan dari data-data yang akan diproses, nilai yang dimasukkan dalam proses pengambilan keputusan adalah nilai objektif, yaitu sudah pasti yaitu *factor evaluation* yang nilainya antara 0 -1.

3. Proses perhitungan *weight evaluation* yang merupakan proses perhitungan bobot antara factor *weight* dan factor *evaluation* dengan serta penjumlahan seluruh hasil *weight evaluations* untuk memperoleh total hasil evaluasi.

Adapun rumus dari Multi Factor Evaluation Process (MFEP) yaitu :

 $\sum$  WE =  $\sum$ (FW x E). (Rumus dari Metode *MFEP*)

Keterangan :

- WE = Weighted Evaluation
- FW = Factor Weight
- E = Evaluation

## 1. Nilai Faktor Data Kriteria

Adapun nilai faktor data kriteria memiliki nilai bobot masing-masing di antaranya sebagai berikut:

Tabel 4.2 Nilai Faktor Data Kriteria

| Faktor      | Persedian | Penjualan | Retur |
|-------------|-----------|-----------|-------|
| Nilai Bobot | 0,5       | 0,3       | 0,2   |

Faktor Kriteria dimana terdapat 3 bagian diantaranya persediaan, penjualan, dan *retur*. Sedangkan Faktor nilai bobot untuk persediaan = 0,5 dan penjualan = 0,3 serta *retur* = 0,2.

### 2. Data Alternatif

Data *alternatif* adalah data yang sudah direkap didalam laporan yang akan dimasukkan dalam perhitungan *Multi Factor Evaluation Process (MFEP)*.

Adapun data *alternatif* pada Toko Gracio Hasibuan tersebut adalah sebagai berikut:

| No  | Altornotif/Droduk       | Kriteria  |           |       |  |
|-----|-------------------------|-----------|-----------|-------|--|
| INU | Alternaul/110uuk        | Persedian | Penjualan | Retur |  |
| 1   | Ulos Ragi Hotang        | 25        | 19        | 3     |  |
| 2   | Ulos Sibolang           | 30        | 26        | 4     |  |
| 3   | Ulos Mangiring          | 30        | 14        | 2     |  |
| 4   | Ulos Ragi Huting        | 25        | 22        | 3     |  |
| 5   | Ulos Bintang Maratur    | 38        | 23        | 3     |  |
| 6   | Ulos Ragi Hidup         | 30        | 15        | 1     |  |
| 7   | Ulos Antak-Antak        | 25        | 20        | 2     |  |
| 8   | Baju Bakal Kebaya       | 25        | 12        | 3     |  |
| 9   | Sortali                 | 38        | 32        | 2     |  |
| 10  | Tandok                  | 30        | 13        | 1     |  |
| 11  | Mandarhela              | 12        | 8         | 2     |  |
| 12  | Tas Pengantin Bonia     | 12        | 7         | 2     |  |
| 13  | Tas Pengantin Fosil     | 25        | 21        | 4     |  |
| 14  | Sepatu Pengantin Boru   | 25        | 21        | 5     |  |
| 15  | Sepatu Pengantin Fledeo | 12        | 11        | 3     |  |
| 16  | Sepatu Pengantin Xes    | 12        | 7         | 2     |  |
| 17  | Dasi Pengantin          | 25        | 13        | 3     |  |
| 18  | Bulang-Bulang           | 20        | 11        | 5     |  |
| 19  | Haen                    | 12        | 9         | 1     |  |
| 20  | Ampe-Ampe               | 12        | 11        | 1     |  |

#### 3. Perhitungan Multi Factor Evaluation Process (MFEP)

Dalam perhitungan *Multi Factor Evaluation Process (MFEP)* ini dimulai dengan mencari nilai *alternatif* dikali dengan nilai faktor data kriteria.

Adapun cara menghitung menggunakan metode Multi Factor Evaluation Process (MFEP) adalah sebagai berikut:

### **Data 1 = Ulos Ragi Hotang**

| Persediaan | = 25 * 0,5 | = 12,5 |
|------------|------------|--------|
| Penjualan  | = 19* 0,3  | = 5,7  |
| Retur      | = 3 * 0,2  | = 0,6  |

Hasil dari Ulos Ragi Hotang = Persediaan + Penjualan + *Retur* : 12,5 + 5,7 + 0,6 = 18,8

# Data 2 = Ulos Sibolang

| Persediaan | = 30 * 0,5 | = 15  |
|------------|------------|-------|
| Penjualan  | = 26 * 0,3 | = 7,8 |
| Retur      | = 4 * 0,2  | = 0,8 |

Hasil dari Ulos Sibolang = Persediaan + Penjualan + Retur : 15 + 7,8 + 0,8 = 23,6

## **Data 3 = Ulos Mangiring**

| Persediaan | = 30 * 0,5 | = 15  |
|------------|------------|-------|
| Penjualan  | = 14 * 0,3 | = 4,2 |
| Retur      | = 2 * 0,2  | = 0,4 |

Hasil dari Ulos Mangiring = Persediaan + Penjualan + Retur : 15 + 4,2 + 0,4 = 19,6

## <u>Data 4 = Ulos Ragi Huting</u>

| Persediaan | = 25 * 0,5 | = 12,5 |
|------------|------------|--------|
| Penjualan  | = 22 * 0,3 | = 6,6  |
| Retur      | = 3 * 0,2  | = 0,6  |

Hasil dari Ulos Bintang Maratur = Persediaan + Penjualan + Retur : 12,5 + 6,6 + 0,6 = 19,7

# **Data 5 = Ulos Bintang Maratur**

| Persediaan | = 38 * 0,5 | = 19  |
|------------|------------|-------|
| Penjualan  | = 23 * 0,3 | = 6,9 |
| Retur      | = 3 * 0,2  | = 0,6 |

Hasil dari Ulos Bintang Maratur = Persediaan + Penjualan + Retur : 19 + 6,9+ 0,6 = 26,5

### Data 6 = Ulos Ragi Hidup

| Persediaan | = 30 * 0,5 | = 15  |
|------------|------------|-------|
| Penjualan  | = 15 * 0,3 | = 4,5 |
| Retur      | = 1 * 0,2  | = 0,2 |

Hasil dari Ulos Ragi Hidup = Persediaan + Penjualan + Retur : 15 + 4,5 + 0,2 = 19,7

#### **Data 7 = Ulos Antak-Antak**

| Persediaan | = 25 * 0,5 | = 12,5 |
|------------|------------|--------|
| Penjualan  | = 20 * 0,3 | = 6    |
| Retur      | = 2 * 0,2  | = 0,4  |

Hasil dari Ulos Antak-Antak = Persediaan + Penjualan + *Retur* : 12,5 + 6+ 0,4 = 18,9

## <u>Data 8 = Baju Bakal Kebaya</u>

| Persediaan | = 25 * 0,5 | = 12,5 |
|------------|------------|--------|
| Penjualan  | = 12 * 0,3 | = 3,6  |
| Retur      | = 3 * 0,2  | = 0,6  |

Hasil dari Baju Bakal Kebaya = Persediaan + Penjualan + *Retur* : 12,5 + 3,6 + 0,6 = 16,7

### <u> Data 9 = Sortali</u>

| Persediaan | = 38 * 0,5 | = 19  |
|------------|------------|-------|
| Penjualan  | = 32 * 0,3 | = 9,6 |
| Retur      | = 2 * 0,2  | = 0,4 |

Hasil dari Sortali = Persediaan + Penjualan + Retur : 19 + 9,6 + 0,4 = 29

#### Data 10 = Tandok

| Persediaan | = 30 * 0,5 | = 15  |
|------------|------------|-------|
| Penjualan  | = 13 * 0,3 | = 3,9 |
| Retur      | = 1 * 0,2  | = 0,2 |

Hasil dari Tandok = Persediaan + Penjualan + Retur : 15 + 3,9 + 0,2 = 19,1

#### **Data 11 = Mandarhela**

| Persediaan | = 12 * 0,5 | = 6   |
|------------|------------|-------|
| Penjualan  | = 8 * 0,3  | = 2,4 |
| Retur      | = 2 * 0,2  | = 0,4 |

Hasil dari Mandarhela = Persediaan + Penjualan + Retur : 6 + 2,4 + 0,4 = 8,8

## **Data 12 = Tas Pengantin Bonia**

| Persediaan | = 12 * 0,5 | = 6   |
|------------|------------|-------|
| Penjualan  | = 8 * 0,3  | = 2,1 |
| Retur      | = 2 * 0,2  | = 0,4 |

Hasil dari Tas Pengantin Bonia = Persediaan + Penjualan + Retur : 6 + 2,1 + 0,4 = 8,5

#### **Data 13 = Tas Pengantin Fosil**

| Persediaan | = 25 * 0,5 | = 12,5 |
|------------|------------|--------|
| Penjualan  | = 21 * 0,3 | = 6,3  |
| Retur      | = 4 * 0,2  | = 0,8  |

Hasil dari Tas Pengantin Fosil = Persediaan + Penjualan + Retur : 12,5 + 6,3 + 0,8 = 19,6

#### Data 14 = Sepatu Pengantin Boru

| Persediaan | = 25 * 0,5 | = 12,5 |
|------------|------------|--------|
| Penjualan  | = 21 * 0,3 | = 6,3  |
| Retur      | = 4 * 0,2  | = 1    |

Hasil dari Sepatu Pengantin Boru = Persediaan + Penjualan + Retur : 12,5 + 6,3 + 1 = 19,8

#### <u>Data 15 = Sepatu Pengantin Fledo</u>

| Persediaan | = 12 * 0,5 | = 6   |
|------------|------------|-------|
| Penjualan  | = 11 * 0,3 | = 3,3 |
| Retur      | = 3 * 0,2  | = 0,6 |

Hasil dari Sepatu Pengantin Fledo = Persediaan + Penjualan + Retur : 6 + 3,3 + 0,6 = 9,9

#### **Data 16 = Sepatu Pengantin Xes**

| Persediaan | = 12 * 0,5 | = 6   |
|------------|------------|-------|
| Penjualan  | = 7 * 0,3  | = 2,1 |
| Retur      | = 2 * 0,2  | = 0,4 |

Hasil dari Sepatu Pengantin Xes = Persediaan + Penjualan + *Retur* : 6 + 2,1 + 0,4 = 8,5

#### <u>Data 17 =</u> Dasi Pengantin

| Persediaan | = 23 * 0,5 | = 12  |
|------------|------------|-------|
| Penjualan  | = 12 * 0,3 | = 3,6 |
| Retur      | = 2 * 0,2  | = 0,4 |

Hasil dari Baju Gaun = Persedian + Penjualan + Retur : 12 + 3,6 + 0,4 = 16

## Data 18 = Bulang-Bulang

| Persediaan | = 20 * 0,5 | = 12,5 |
|------------|------------|--------|
| Penjualan  | = 11 * 0,3 | = 3,9  |
| Retur      | = 5 * 0,2  | = 0,6  |

Hasil dari Bulang-Bulang = Persediaan + Penjualan + Retur : 12,5 + 3,9 + 0,6 = 17

# <u>Data 19 = Haen</u>

| Persediaan | = 12 * 0,5 | = 6   |
|------------|------------|-------|
| Penjualan  | = 9 * 0,3  | = 2,7 |
| Retur      | = 1 * 0,2  | = 0,2 |

Hasil dari Haen = Persediaan + Penjualan + Retur : 6 + 2,7 + 0,2 = 8,9

#### Data 20 = Ampe-Ampe

| = 12 * 0,5 | = 6                                 |
|------------|-------------------------------------|
| = 11 * 0,3 | = 3,3                               |
| = 1 * 0,2  | = 0,2                               |
|            | = 12 * 0,5 $= 11 * 0,3$ $= 1 * 0,2$ |

Hasil dari Ampe-Ampe = Persediaan + Penjualan + Retur : 6 + 3, 3 + 0, 2 = 9, 5

Dari perhitungan metode MFEP diatas hasilnya sebagai berikut:

| No | Alternatif              | Persediaan | Penjualan  | Retur             | TOTAL |
|----|-------------------------|------------|------------|-------------------|-------|
| 1  | Ulos Ragi Hotang        | 12.5       | 5.7        | 0.6               | 18.8  |
| 2  | Ulos Sibolang           | 15         | 7.8        | 0.8               | 23.6  |
| 3  | Ulos Mangiring          | 15         | 4.2        | 0.4               | 19.6  |
| 4  | Ulos Ragi Huting        | 12.5       | 6.6        | 0.6               | 19.7  |
| 5  | Ulos Bintang Maratur    | 19         | 6.9        | 0.6               | 26.5  |
| 6  | Ulos Ragi Hidup         | 15         | 4.5        | 0.2               | 19.7  |
| 7  | Ulos Antak-Antak        | 12.5       | 6          | 0.4               | 18.9  |
| 8  | Baju Bakal Kebaya       | 12.5       | 3.6        | 0.6               | 16.7  |
| 9  | Sortali                 | 19         | <u>9.6</u> | <mark>0</mark> .4 | 29    |
| 10 | Tandok                  | 15         | 3.9        | <mark>0</mark> .2 | 19.1  |
| 11 | Mandarhela              | 6          | 2.4        | <mark>0</mark> .4 | 8.8   |
| 12 | Tas Pengantin Bonia     | 6          | 2.1        | <mark>0</mark> .4 | 8.5   |
| 13 | Tas Pengantin Fosil     | 12.5       | 6.3        | <mark>0</mark> .8 | 19.6  |
| 14 | Sepatu Pengantin Boru   | 12.5       | 6.3        | 1                 | 19.8  |
| 15 | Sepatu Pengantin Fledeo | 6          | 3.3        | <mark>0</mark> .6 | 9.9   |
| 16 | Sepatu Pengantin Xes    | 6          | 2.1        | <mark>0</mark> .4 | 8.5   |
| 17 | Dasi Pengantin          | 12.5       | 3.9        | <mark>0</mark> .6 | 17    |
| 18 | Bulang-Bulang           | 10         | 3.3        | 1                 | 14.3  |
| 19 | Haen                    | 6          | 2.7        | 0.2               | 8.9   |
| 20 | Ampe-Ampe               | 6          | 3.3        | 0.2               | 9.5   |

Tabel 4.4 Data Hasil MFEP

Berdasarkan hasil nilai tertinggi, maka promosi produk adat batak toba dapat dilihat pada tabel berikut:

| No | Alternatif            | Persediaan | Penjualan | Retur | TOTAL |
|----|-----------------------|------------|-----------|-------|-------|
| 9  | Sortali               | 19         | 9.6       | 0.4   | 29    |
| 5  | Ulos Bintang Maratur  | 19         | 6.9       | 0.6   | 26.5  |
| 2  | Ulos Sibolang         | 15         | 7.8       | 0.8   | 23.6  |
| 14 | Sepatu Pengantin Boru | 12.5       | 6.3       | 1     | 19.8  |
| 4  | Ulos Ragi Huting      | 12.5       | 6.6       | 0.6   | 19.7  |

Tabel 4.5 Hasil Data Nilai Tertinggi

#### 4.1.2.3 Analisis Pengguna

Berdasarkan analisis kebutuhan sistem yang telah dijelaskan sebelumnya, maka diharapkan aplikasi yang di rancang tersebut adakah sebagai berikut:

- 1. Usability
  - a. Mampu digunakan oleh *user* dalam penginputan dan pembaruan data yang dilakukan oleh pegawai atau *Admin* tersebut.
  - b. Mampu digunakan oleh *user* untuk menentukan promosi produk adat batak toba.
- 2. Functionality
  - a. Dapat melihat informasi data penjualan produk adat batak toba terkomputerisasi.
  - b. Dapat memprediksi penjualan produk adat batak toba.
  - c. Hasil prediksi penjualan produk adat batak toba dapat digunakan dalam mengambil keputusan yang efektif untuk mengetahui perkembangan dalam penjualan produk adat batak toba di Toko Gracio Hasibuan.

#### 4.1.2.4 Analisis Perangkat Keras (Hardware)

Perangkat keras (*Hardware*) minimal yang menjadi syarat untuk menjalankan sistem ini adalah :

| Perangkat Keras | Keterangan                         |
|-----------------|------------------------------------|
| Processor       | Intel® Celeron® CPU N3060 @1.60GHz |
| RAM             | 4,00 GB                            |
| Harddisk        | 500 GB                             |
| Monitor         | 14.0 HD LCD                        |
| Alat Input      | Keyboard dan Mouse                 |

 Tabel 4.6 Analisis Perangkat Keras (Hardware)

Spesifikasi perangkat lunak (*software*) yang digunakan untuk mengimplementasikan aplikasi sistem ini adalah sebagai berikut:

| Tabel 4.7 Analisis Perangkat Lunak (Sojiware) |                      |  |  |  |
|-----------------------------------------------|----------------------|--|--|--|
| Perangkat Lunak                               | Keterangan           |  |  |  |
| Sistem Operasi                                | Windows 10           |  |  |  |
| Bahasa Pemrograman                            | РНР                  |  |  |  |
| Web Server                                    | Xamp Php Mysql       |  |  |  |
| Database Server                               | MySQL 3              |  |  |  |
| Web Browser                                   | Mozilla Firefox      |  |  |  |
| Text Editor                                   | Sublime Text 3       |  |  |  |
| UML Modeler                                   | Microsoft Visio 2010 |  |  |  |

Tabel 4.7 Analisis Perangkat Lunak (Software)

## 4.1.2.6 Analisis Konfigurasi Sistem

Peramalan penjualan produk adat batak toba ini akan dibuat sebagai suatu aplikasi *MFEP* dengan menggunakan bahasa pemrograman *PHP*, aplikasi *MFEP* ini memiliki *database* yang dapat menyimpan data penentuan promosi produk.

## 4.2 Analisis Biaya

Biaya yang harus dikeluarkan dapat dirincikan sebagai berikut:

| No | Uraian                         | Rincian Biaya |
|----|--------------------------------|---------------|
| 1  | Bahan dan Peralatan Penelitian |               |
|    | Laptop                         | 4.500.000     |
|    | Printer                        | 2.100.000     |
| 2  | Ongkos Transport               | 600.000       |
| 3  | Administrasi                   |               |
|    | Kertas A4                      | 100.000       |
|    | Tinta Printer                  | 110.000       |
| 4  | Biaya Lain-lain                |               |
|    | Proposal Seminar Report        | 300.000       |
|    | Result Seminar Report          | 350.000       |
|    | Final Report                   | 1.500.000     |
|    | Jumlah Biaya                   | 9.560.000     |

Tabel 4.8 Analisis Biaya

#### 4.3 Perancangan Sistem Secara Umum

Untuk memprediksi penjualan produk adat batak toba di Toko Gracio Hasibuan secara tepat dan akurat, sistem yang akan di bangun menggunakan bahasa pemrograman *PHP* dan *MySQL* dalam pembuatan aplikasi *Multi Factor Evaluation Process (MFEP)*.

### 4.3.1 Unifed Modeling Language (UML)

Pada perancangan sistem ini terdiri dari diagaram *unifed modeling language* (*UML*) diantaranya perancangan *use case diagram*, perancangan *activity diagram*, perancangan *sequence diagram*, perancangan *class diagram*.

## 4.3.1.1 Perancangan Use Case Diagram

Berdasarkan Use Case Diagram adalah sebagai berikut:

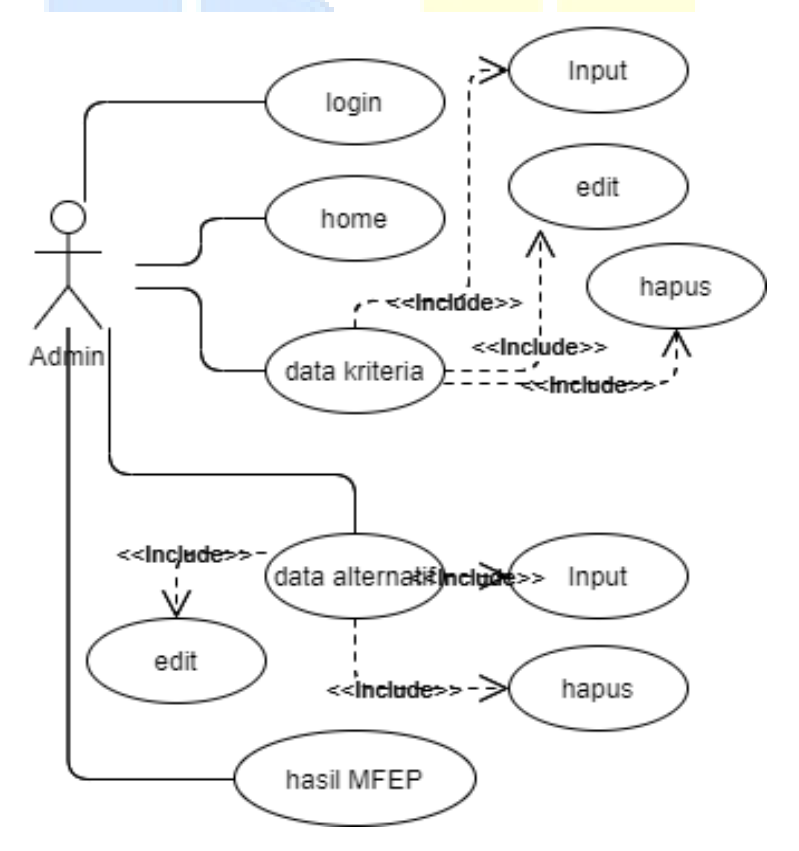

Gambar 4.3 Use Case Diagram

Adapun penjelasan gambar 4.3 dapat dijabarkan secara rinci adalah sebagai berikut:

- a. *Admin* membuka aplikasi *MFEP* dan tampilan pertama terbuka yaitu halaman utama. Dimana pada beranda tersebut terdapat fitur *login*.
- b. *Admin* melakukan *login* untuk masuk kedalam sistem dengan memasukkan *user*name: *Admin* dan *password*: *Admin*.
- c. *Admin* melakukan data kriteria. Dimana data kriteria terdapat fitur *input*, edit, dan hapus..
- d. *Admin* melakukan data *alternatif*. Dimana data kriteria terdapat fitur *input*, edit, dan hapus. Data *alternatif* ini adalah data prediksi yang akan diuji pada data kriteria.
- e. *Admin* melakukan hasil *MFEP*, dimana pada fitur ini dapat melihat hasil penentuan promosi produk.

#### **4.3.1.2 Perancangan** *Activity Diagram*

a. Activity Diagram Admin

Adapun penjelasan gambar 4.4 dapat dijabarkan secara rinci adalah:

- a. Dimulai dari open website, lalu ke tampilan dashboard website.
- b. Admin melakukan login untuk masuk ke sistem MFEP.
- c. Val*id*asi data pada login, jika benar maka akan lanjut ke tampilan data *MFEP* dan jika *username/password* salah, maka tampilan akan kembali ke *login*.
- d. Tampilan halaman *Admin* terdapat 4 fitur yaitu: *home*, data kriteria, data *alternatif*, dan data hasil *MFEP*.
- e. Data kriteria terdapat 4 opsi fungsi diantranya: *input*, edit, hapus, dan proses perhitungan.

- f. Data *alternatif* terdapat 3 opsi fungsi diantranya: *input*, edit, hapus.
- g. Hasil klasifikasi *MFEP* ialah data yang sudah diproses dalam mencari atau memprediksi nilai pada data *alternatif*.

Berdasarkan Activity Diagram pada Toko Gracio Hasibuan adalah sebagai berikut pada gambar 4.4:

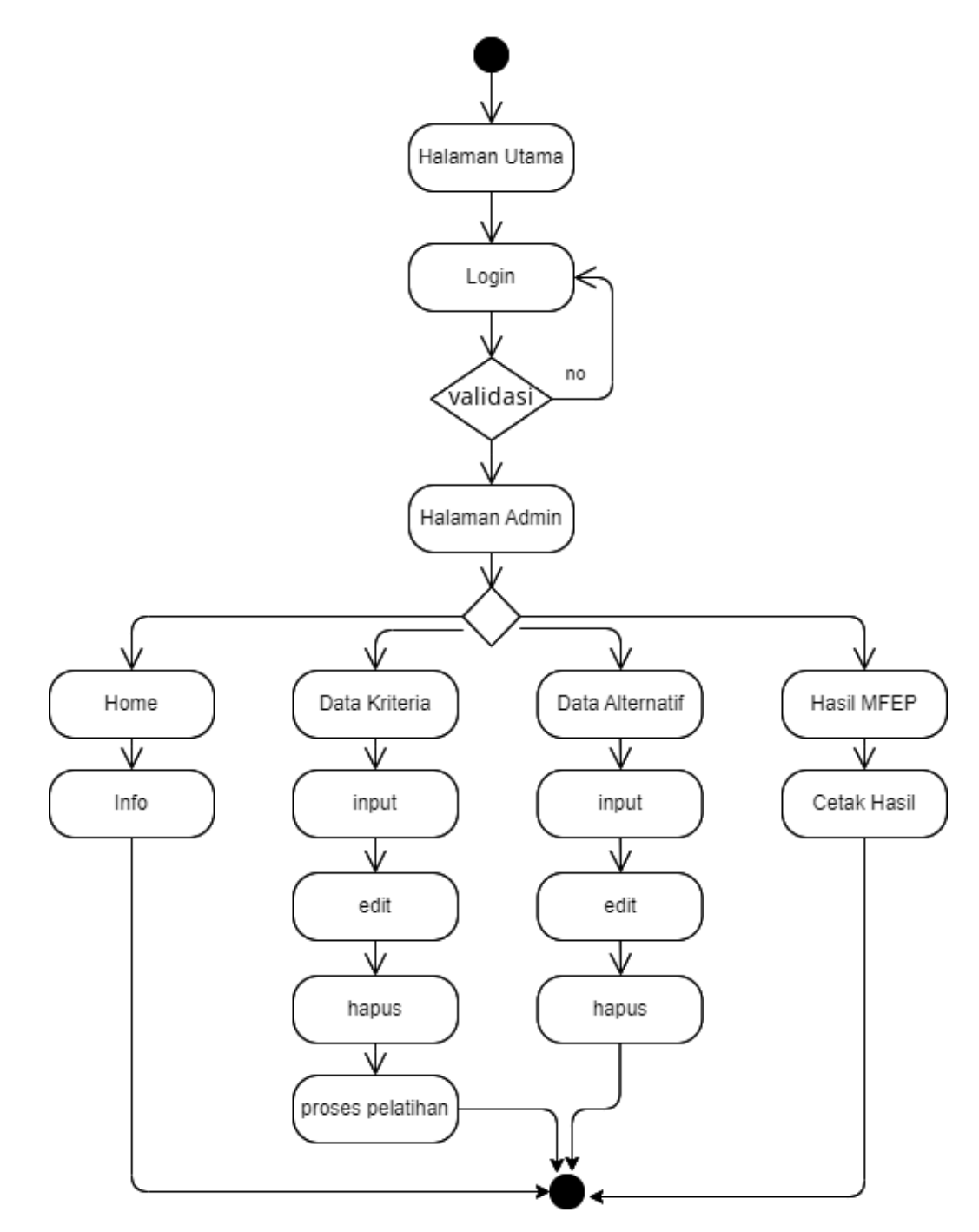

Gambar 4.4 Activity Diagram Admin

#### b. Activity Diagram Login

Berikut ini adalah *activity diagram login* dari sistem pendukung keputusan metode *Multi Factor Evaluation Process (MFEP*) di Toko Gracio Hasibuan:

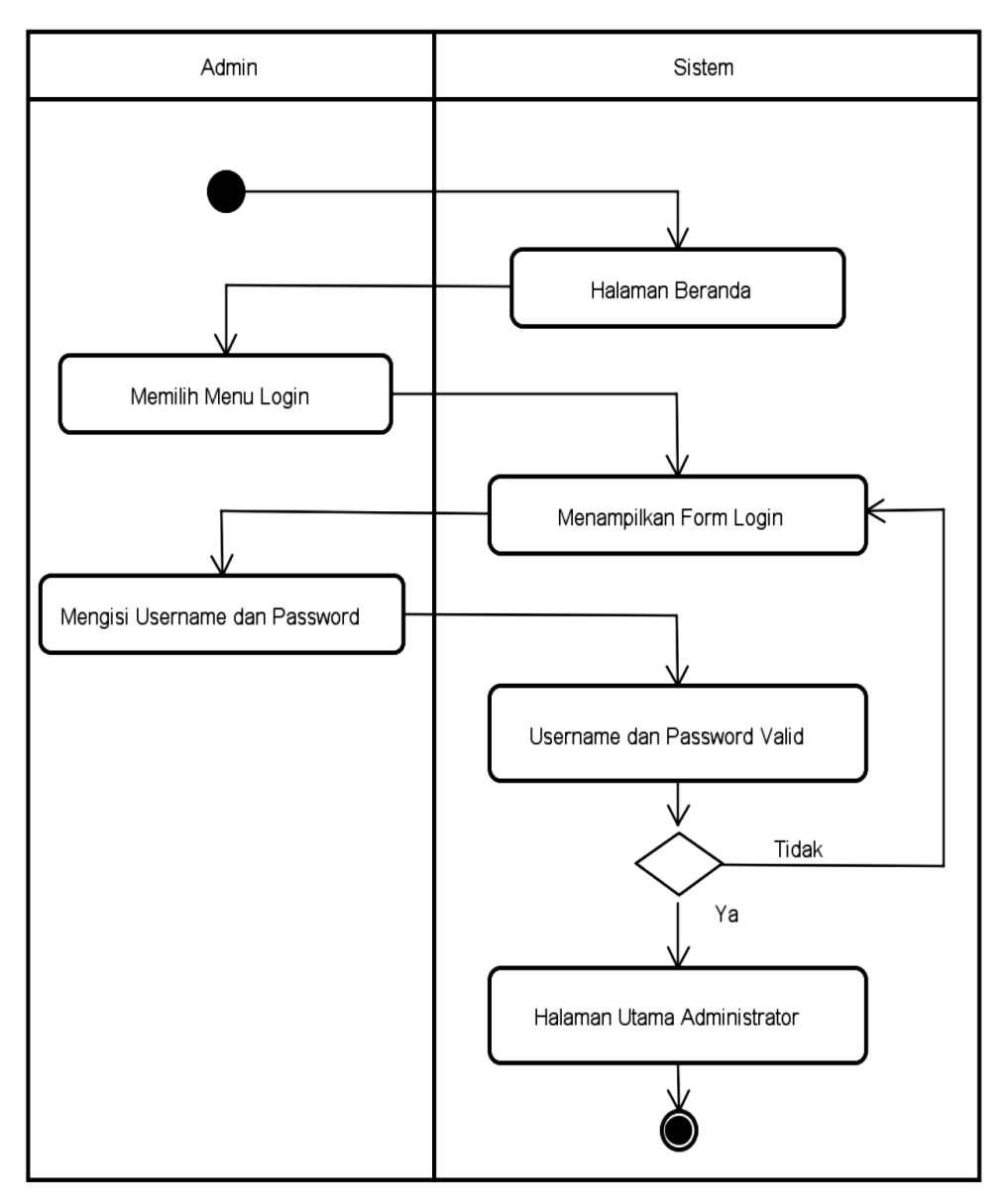

Gambar 4.5 Activity Diagram Login

# c. Activity Diagram Mengelola Kriteria

Berikut ini adalah *activity diagram* mengelola kriteria dari sistem pendukung keputusan metode *Multi Factor Evaluation Process (MFEP)* di Toko Gracio Hasibuan:

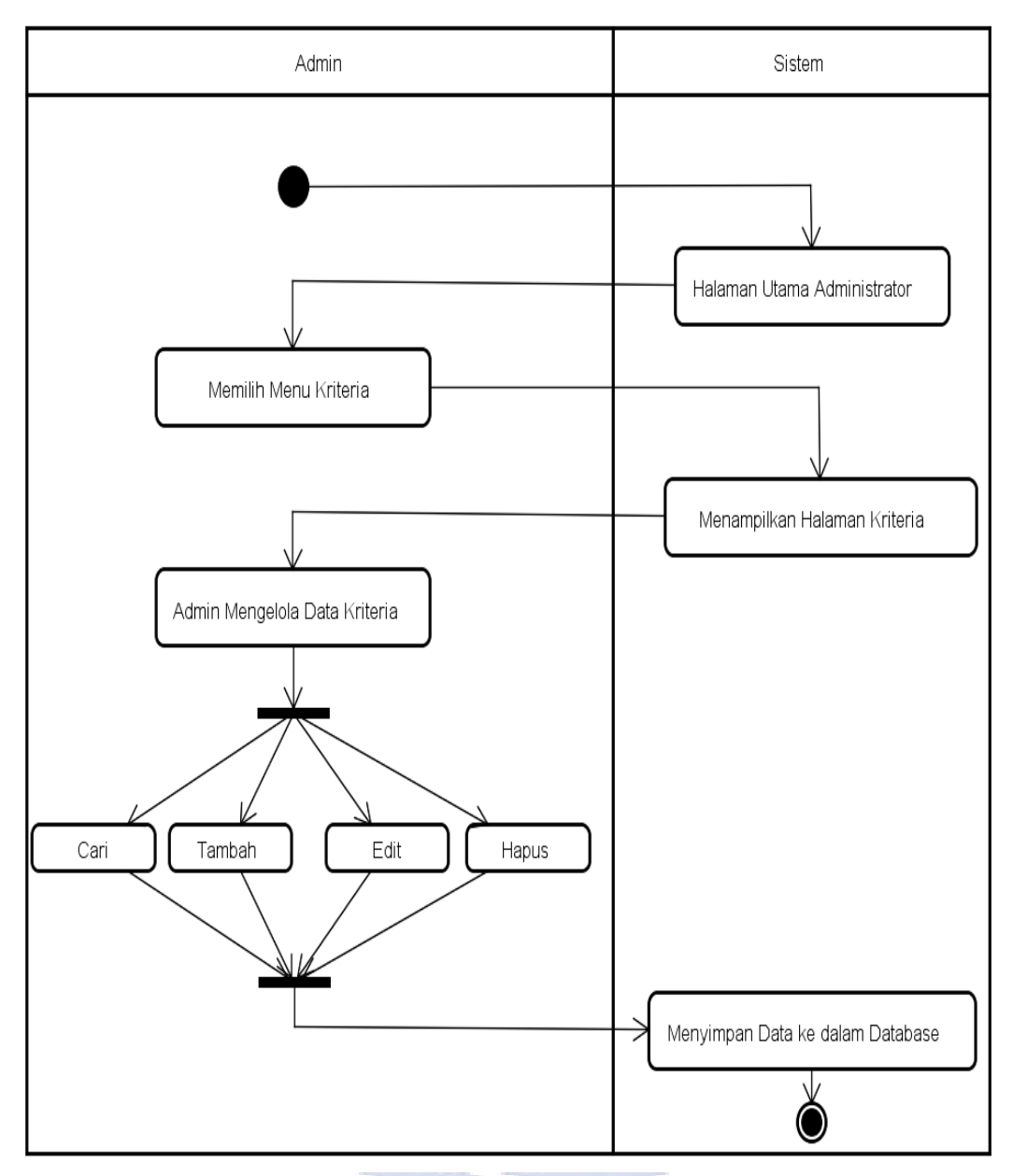

Gambar 4.6 Activity Diagram Kriteria

# d. Activity Diagram Mengelola Alternatif

Berikut ini adalah *activity diagram* mengelola alternatif dari sistem pendukung keputusan metode *Multi Factor Evaluation Process (MFEP)* di Toko Gracio Hasibuan:

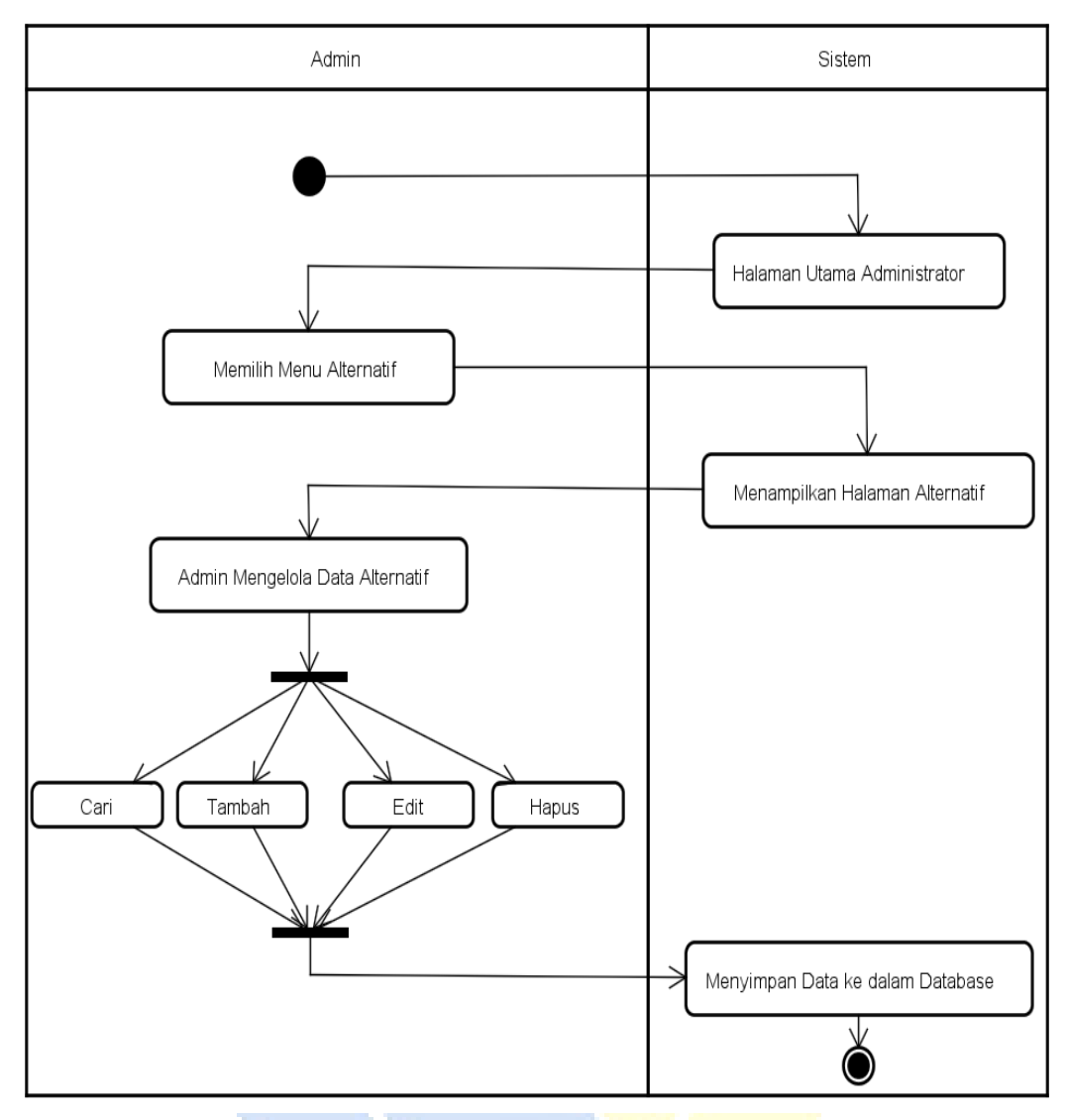

Gambar 4.7 Activity Diagram Alternatif

# e. Activity Diagram Mengelola Nilai Alternatif

Berikut ini adalah *activity diagram* mengelola nilai alternatif dari sistem pendukung keputusan metode *Multi Factor Evaluation Process (MFEP)* di Toko Gracio Hasibuan:

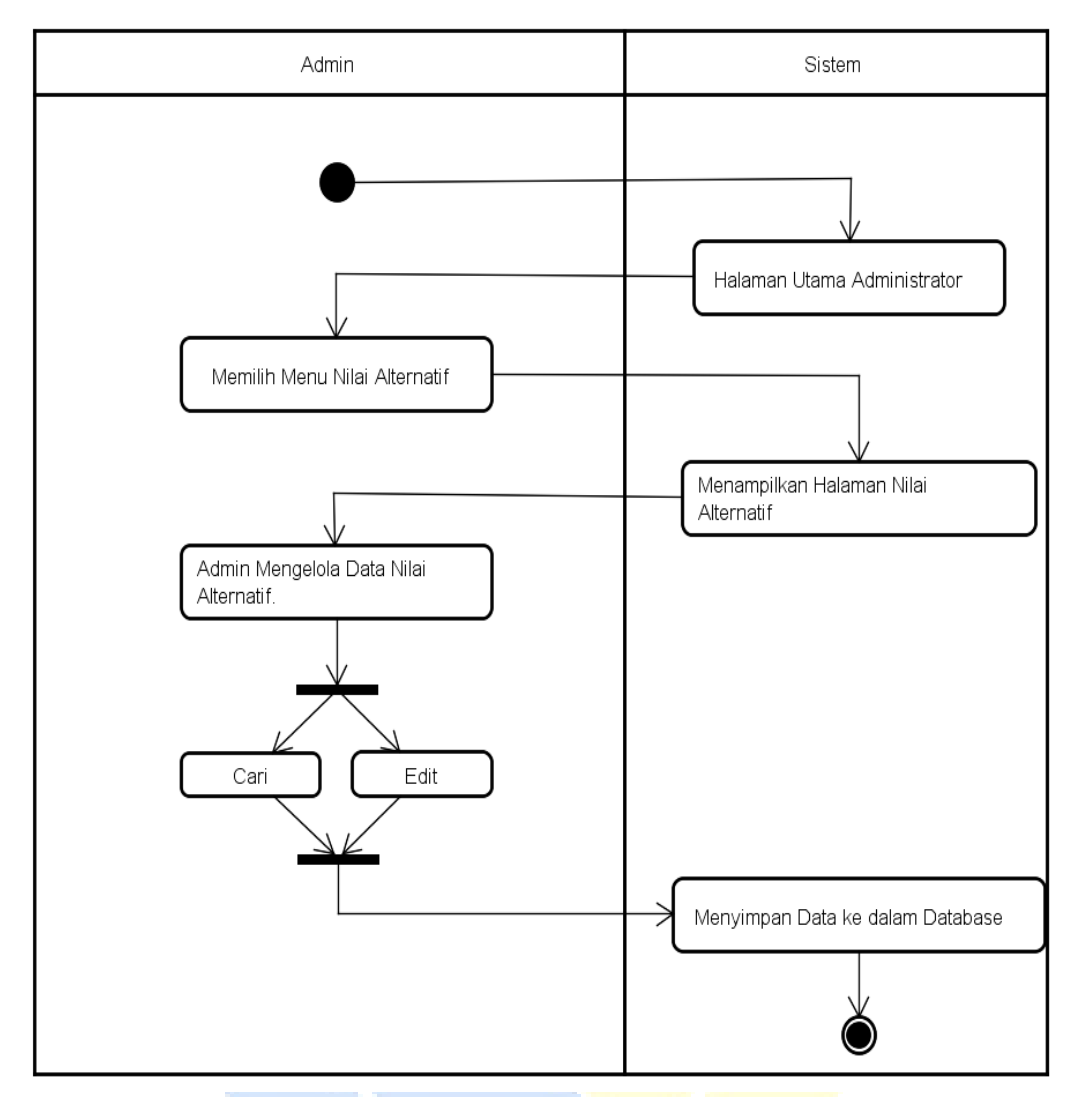

Gambar 4.8 Activity Diagram Nilai Alternatif

# f. Activity Diagram Mengelola Perhitungan

Berikut ini adalah *activity diagram* mengelola perhitungan dari sistem pendukung keputusan metode *Multi Factor Evaluation Process (MFEP)* di Toko Gracio Hasibuan:

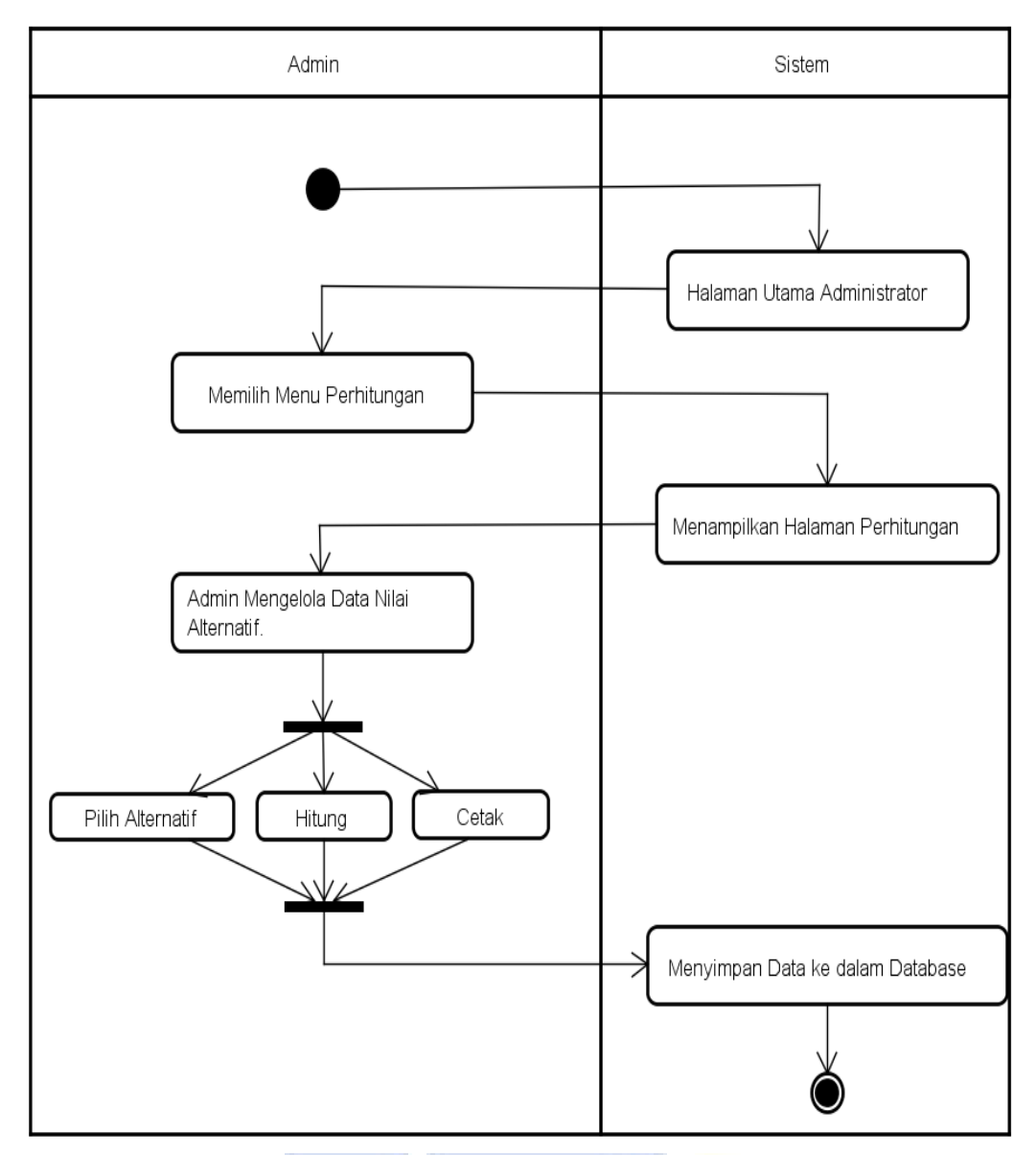

Gambar 4.9 Activity Diagram Perhitungan

# g. Activity Diagram Mengelola Password

Berikut ini adalah *activity diagram* mengelola *password* dari sistem pendukung keputusan metode *Multi Factor Evaluation Process (MFEP)* di Toko Gracio Hasibuan:

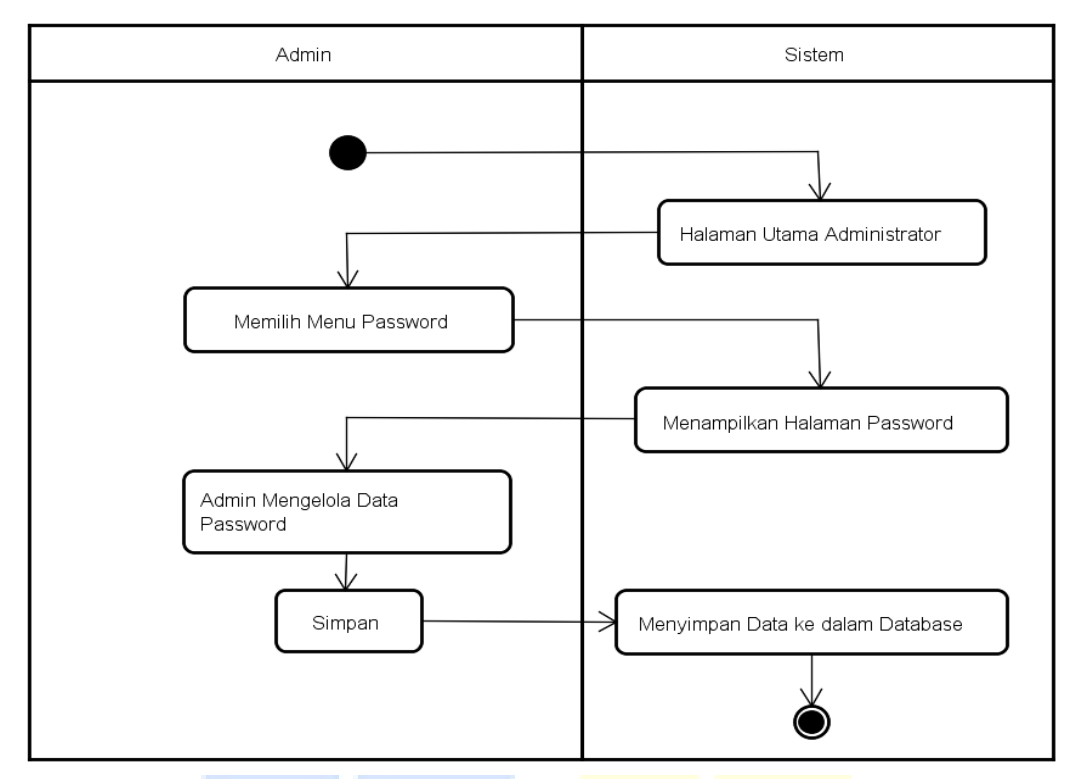

Gambar 4.10 Activity Diagram Mengelola Password

# 4.3.1.3 Perancangan Sequence Diagram

1. Perancangan Sequence Diagram Halaman Utama

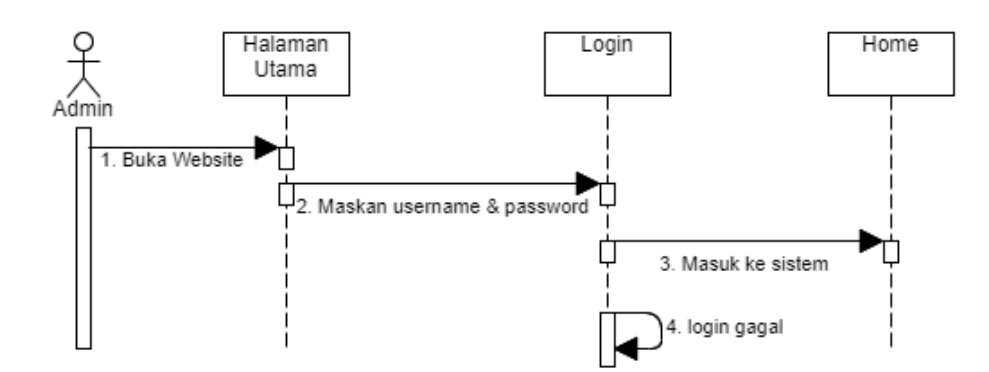

Gambar 4.11 Sequence Diagram Dashboard Halaman Utama

Adapun penjelasan gambar 4.11 dapat dijabarkan sebagai berikut:

a. Ketika *website* dibuka, *Admin* melakukan *login* dengan memasukan *username* dan *password* untuk masuk ke sistem.

- b. Jika *username* dan *password* benar, maka akan lanjut ke sistem.
- c. Jika *username* dan *password* salah, maka akan kembali ke *login*.

## 2. Perancangan Sequence Diagram Prediksi MFEP

Berdasarkan Sequence Diagram Prediksi MFEP adalah sebagai berikut:

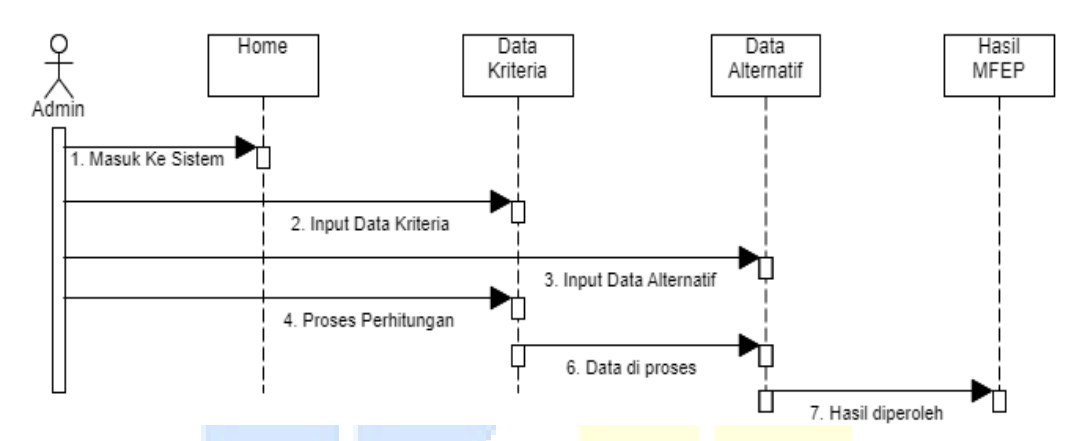

Gambar 4.12 *Sequence Dia<mark>gram Pre</mark>diksi MFEP* 

Adapun penjelasan gambar 4.12 dapat dijabarkan secara rinci adalah sebagai berikut:

- a. Admin masuk ke sistem untuk melakukan perhitungan MFEP dengan meng*input* data kriteria dan data *alternatif*.
- b. *Admin* masuk ke data kriteria dengan melakukan mulai proses perhitungan untuk mendapatkan hasil *MFEP*.
- c. Hasil *MFEP* di peroleh, *Admin* dapat melihat prediksi data.

## 4.3.1.4 Perancangan Class Diagram

Berdasarkan *Class Diagram* dari sistem pendukung keputusan metode *Multi Factor Evaluation Process (MFEP)* di Toko Gracio Hasibuan adalah sebagai berikut:

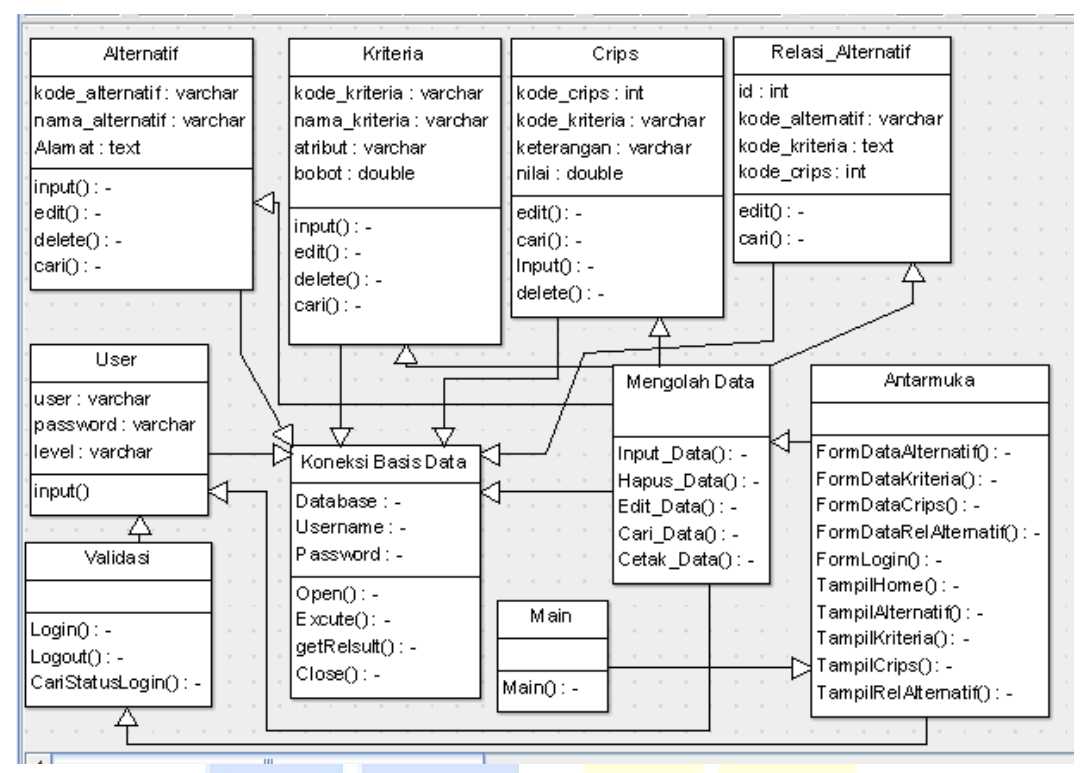

Gambar 4.13 Class Diagram

Terdapat lima kelas yang ditunjukkan Gambar 4.13 yaitu kelas *admin*, kriteria, alternatif, dan nilai hasil. Kelas *admin* memiliki relasi satu ke banyak terhadap kelas data kriteria, artinya satu *admin* mengolah banyak kriteria. Begitu juga Kelas *admin* memiliki relasi satu ke banyak terhadap kelas data alternatif, artinya satu *admin* mengolah banyak alternatif. Dan kelas kriteria memiliki relasi banyak kesatu, artinya banyak kriteria yang dimiki satu alternatif. Sementara untuk nilai hasil merupakan relasi *dependency* (ketergantungan) terhadap kelas alternatif.

#### 4.3.2 Perancangan Basis Data

Dalam merancang suatu sistem yang baik dibutuhkan beberapa file yang bertujuan untuk memudahkan tujuan dalam pengambilan informasi data yang akan dibutuhkan. Adapun perancangan basis data adalah sebagai berikut: 1. Desain File User

Nama Database : Mfep-toba

Nama Table : tb\_user

| Table 4.7 Table to_user |            |         |      |             |  |  |
|-------------------------|------------|---------|------|-------------|--|--|
| No                      | Field Name | Туре    | Size | Description |  |  |
| 1                       | User       | Varchar | 16   | Username    |  |  |
| 2                       | pass       | Varchar | 16   | Password    |  |  |
| 3                       | level      | Varchar | 16   | Level       |  |  |

Tabel 4.9 Tabel tb\_user

2. Desain File Kriteria

| Nama <i>Database</i> | : | Mfep-toba |
|----------------------|---|-----------|
|                      |   |           |

Nama *Table* : tb\_kriteria

# Tabel 4.10 Tabel tb\_kriteria

| No | Field Name    | Туре      | Size | <b>De</b> scription   |
|----|---------------|-----------|------|-----------------------|
| 1  | Kode_kriteria | Varchar   | 16   | Kode kriteria         |
| 2  | nama_kriteria | - Varchar | 256  | Nama Kriteria         |
| 3  | Atribut       | Varchar   | 16   | <mark>Atrib</mark> ut |
| 4  | Bobot         | Double    | -    | Double                |

3. Desain *File* Alternatif

| Nama Database     | : | Mfep-toba     |
|-------------------|---|---------------|
| Nama <i>Table</i> | : | tb_alternatif |

# Tabel 4.11 Tabel tb\_alternatif

| No | Field Name      | Туре    | Size | Description     |
|----|-----------------|---------|------|-----------------|
| 1  | kode_alternatif | Varchar | 16   | Kodealternatif  |
| 2  | nama_alternatif | Varchar | 256  | Nama alternatif |
| 3  | keterangan      | Text    | -    | Keterangan      |

4. Desain *File Rel\_alternatif* 

Nama *Database* : Mfep-toba

Nama *Table* : tb\_rel\_alternatif

| No | Field Name      | Туре    | Size | Description     |
|----|-----------------|---------|------|-----------------|
| 1  | ID              | Int     | 11   | ID              |
| 2  | kode_alternatif | Varchar | 16   | Kode alternatif |
| 3  | kode_kriteria   | Varchar | 16   | Kode kriteria   |
| 4  | kode_crips      | Int     | 11   | Kode crips      |

 Tabel 4.12 Tabel tb\_rel\_alternatif

## 5. Desain File Nilai Bobot

Nama Database : Mfep-toba

Nama *Table* : tb\_crips

| Tabal | 1 13    | Tabal | f th | orii | 20 |
|-------|---------|-------|------|------|----|
| Tabu  | <b></b> | Lanci | ່ເມ  |      | 72 |

| No | Field Name    | Туре    | <u>Size</u> | <b>De</b> scription |
|----|---------------|---------|-------------|---------------------|
| 1  | kode_crips    | Int     | 11          | Kode Crips          |
| 2  | kode_kriteria | Varchar | 16          | Kode Kriteria       |
| 3  | Keterangan    | Varchar | 256         | Keterangan          |
| 4  | Nilai         | Double  | -           | Nilai               |

# 4.3.3 Flowchart

*Flowchart* digunakan untuk menggambarkan aliran kegiatan yang akan terjadi dari program yang dimaksud kedalam suatu bagian. Dari bagan alir ini, dapat diamati dan ditentukan aliran kendali program, sehingga pada bagan alur ini dapat disusun baris-baris programnya satu demi satu.

Adapun *flowchart* program dalam perancangan sistem prediksi penjualan produk adat batak toba pada Toko Gracio Hasibuan adalah sebagai berikut:

#### 1. Flowchart Menu Utama

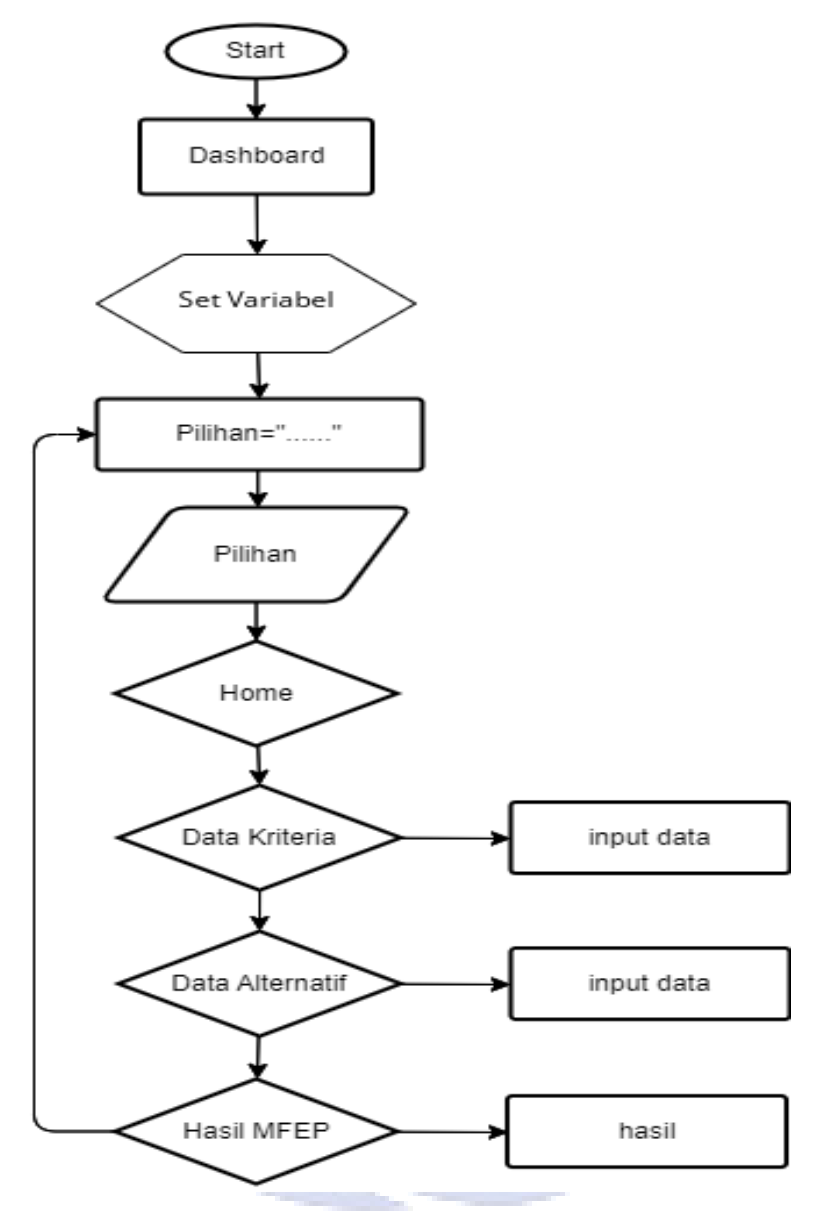

Gambar 4.14 Flowchart Menu Utama

## 2. Flowchart Login

*Flowchart login* terdiri dari *username* dan *password* berfungsi sebagai mengamankan aplikasi dari terjadinya hal yang tidak diinginkan. Dengan memasukan username dan password dengan benar, maka sistem akan menampilkan halaman menu utama.

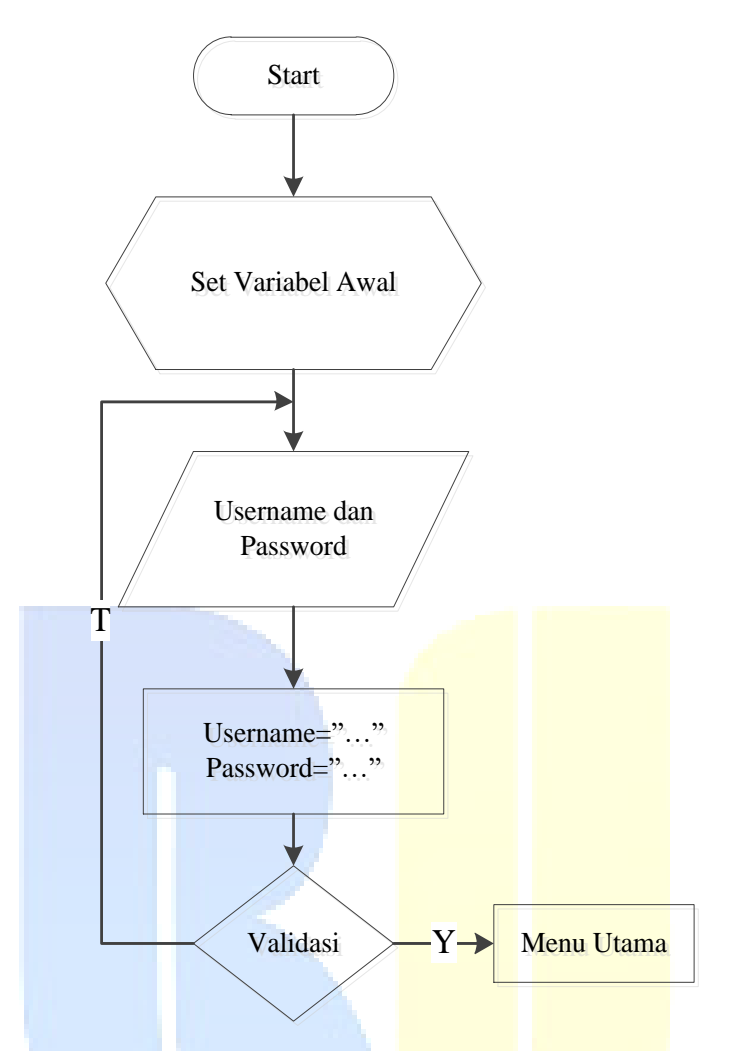

Gambar 4.15 *Flowchart Login* 

## 3. Flowchart Home

Pada *flowchart Home* yang menampilkan menu *home*, kemudian program akan menampilkan berbagai macam menu yaitu:

- a. Jika *admin* memmilih menu *home*, maka sistem akan menampilkan di menu *home*
- b. Jika *admin* memilih menu kriteria, maka sistem akan menampilkan di menu kriteria
- c. Jika *admin* memilih menu nilai bobot kriteria, maka sistem akan menampilkan di menu nilai bobot kriteria

- d. Jika *admin* memilih menu alternatif, maka sistem akan menampilkan di menu alternatif
- e. Jika *admin* memilih menu nilai bobot alternatif, maka sistem akan menampilkan di menu nilai bobot alternatif
- f. Jika *admin* memilih menu perhitungan metode MFEP, maka sistem akan menampilkan di menu perhitungan metode MFEP.

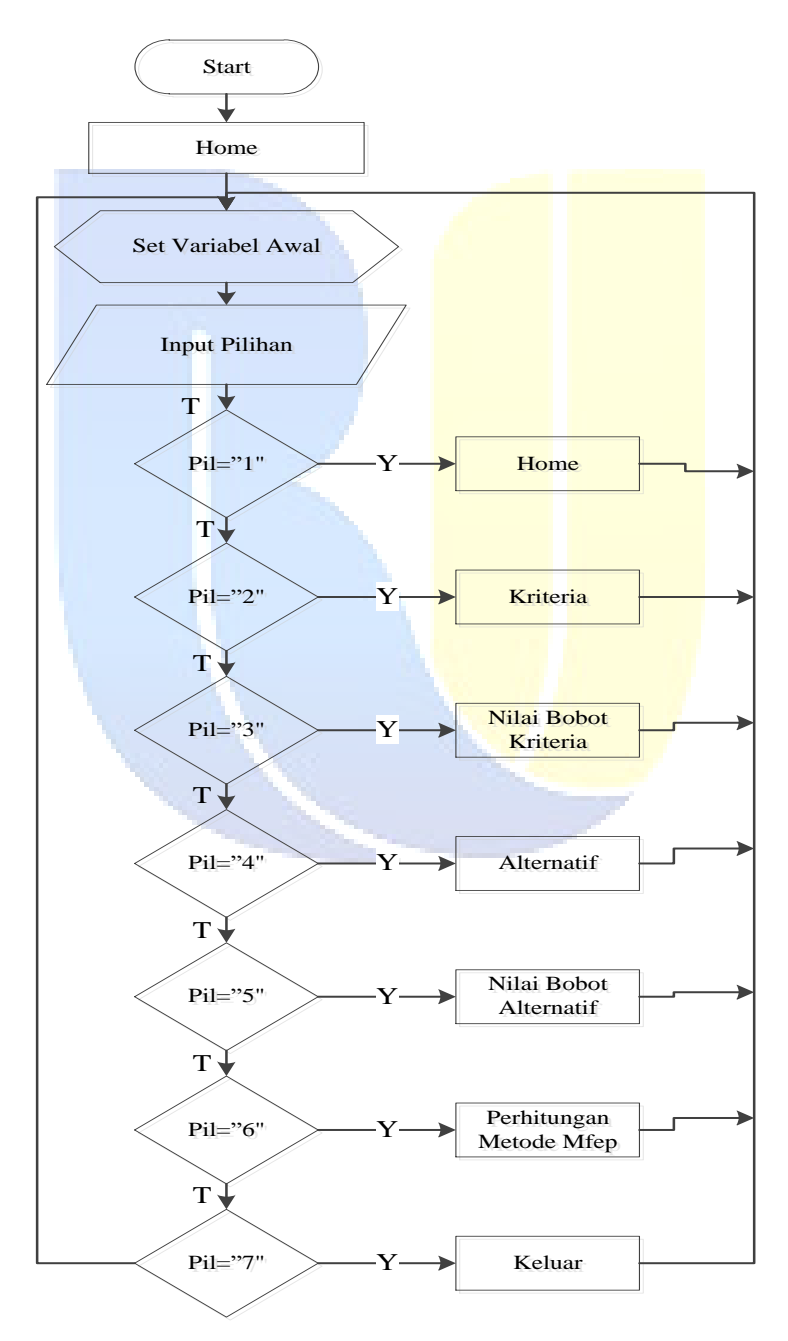

Gambar 4.16 Flowchart Home

## 4. Flowchart Kriteria

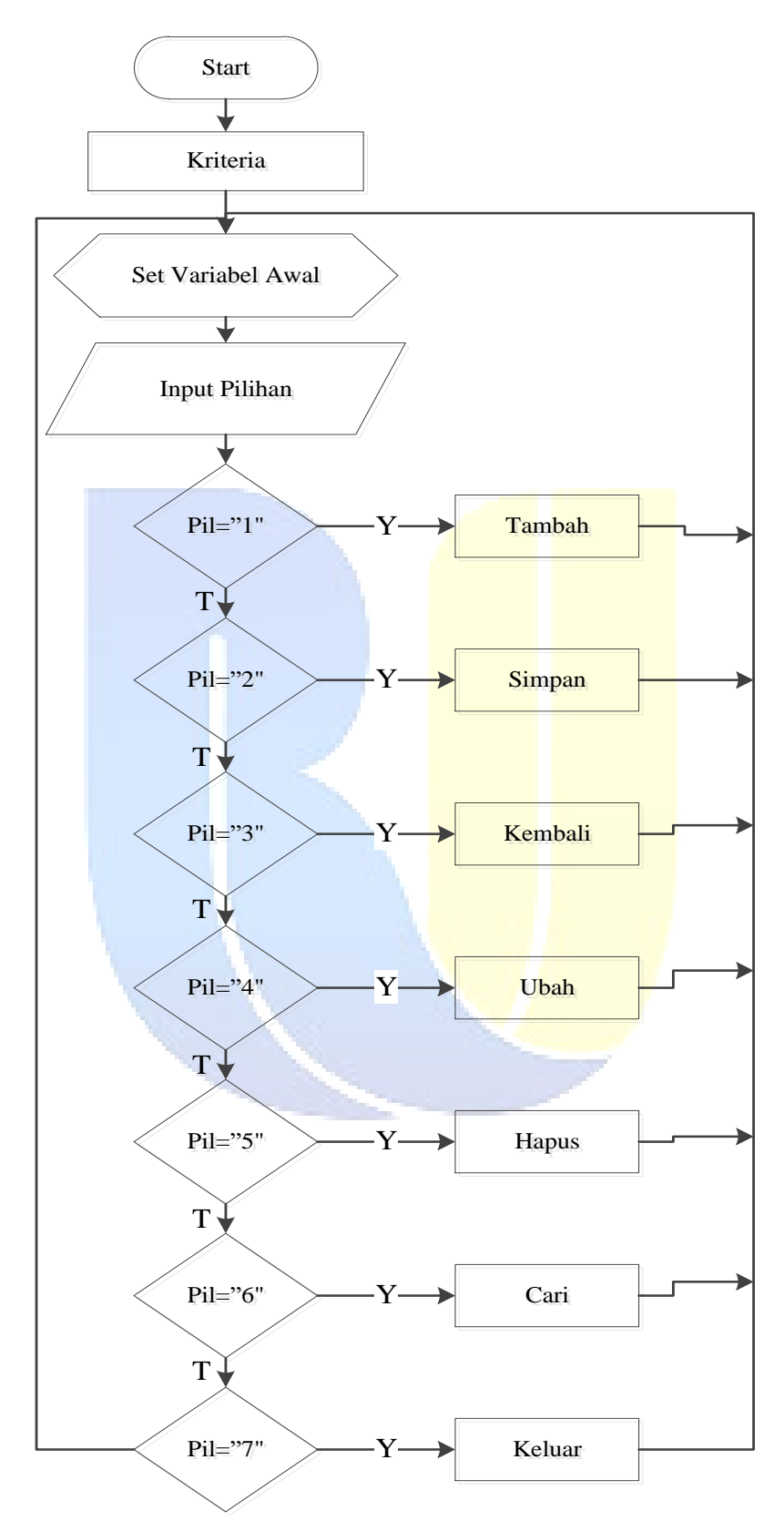

Gambar 4.17 Flowchart Kriteria

- a. Jika *admin* memilih menu tambah kriteria, maka sistem akan menampilkan di menu *form* tambahkriteria
- b. Jika *admin* memilih menu simpan kriteria, maka sistem akan menampilkan di menu *form* simpankriteria
- c. Jika *admin* memilih menu kembali kriteria, maka sistem akan menampilkan di menu *form* kembalikriteria
- d. Jika *admin* memilih menu ubah kriteria, maka sistem akan menampilkan di menu *form* ubahkriteria
- e. Jika *admin* memilih menu hapus kriteria, maka sistem akan menampilkan di menu *form* hapuskriteria
- f. Jika *admin* memilih menu cari kriteria, maka sistem akan menampilkan di menu *form* cari kriteria
- g. Jika *admin* memilih menu keluar kriteria, maka sistem akan menampilkan di menu keluarkriteria.

## 5. Flowchart Nilai Bobot Kriteria

Pada *flowchart* nilai bobot kriteria yang menampilkan menu *form* nilai bobot kriteria, kemudian program akan menampilkan berbagai macam menu yaitu:

- a. Jika *admin* memilih menu tambah nilai bobot kriteria, maka sistem akan menampilkan di menu *form* tambahnilai bobot kriteria.
- b. Jika *admin* memilih menu simpan nilai bobot kriteria, maka sistem akan menampilkan di menu *form* simpan nilai bobot kriteria.

- c. Jika *admin* memilih menu kembali nilai bobot kriteria, maka sistem akan menampilkan di menu *form* kembalinilai bobot kriteria.
- d. Jika *admin* memilih menu ubah nilai bobot kriteria, maka sistem akan menampilkan di menu *form* ubah nilai bobot kriteria.
- e. Jika *admin* memilih menu hapus nilai bobot kriteria, maka sistem akan menampilkan di menu *form* hapusnilai bobot kriteria.
- f. Jika *admin* memilih menu cari nilai bobot kriteria, maka sistem akan menampilkan di menu *form* cari nilai bobot kriteria.
- g. Jika *admin* memilih menu keluar nilai bobot kriteria, maka sistem akan menampilkan di menu keluarnilai bobot kriteria.

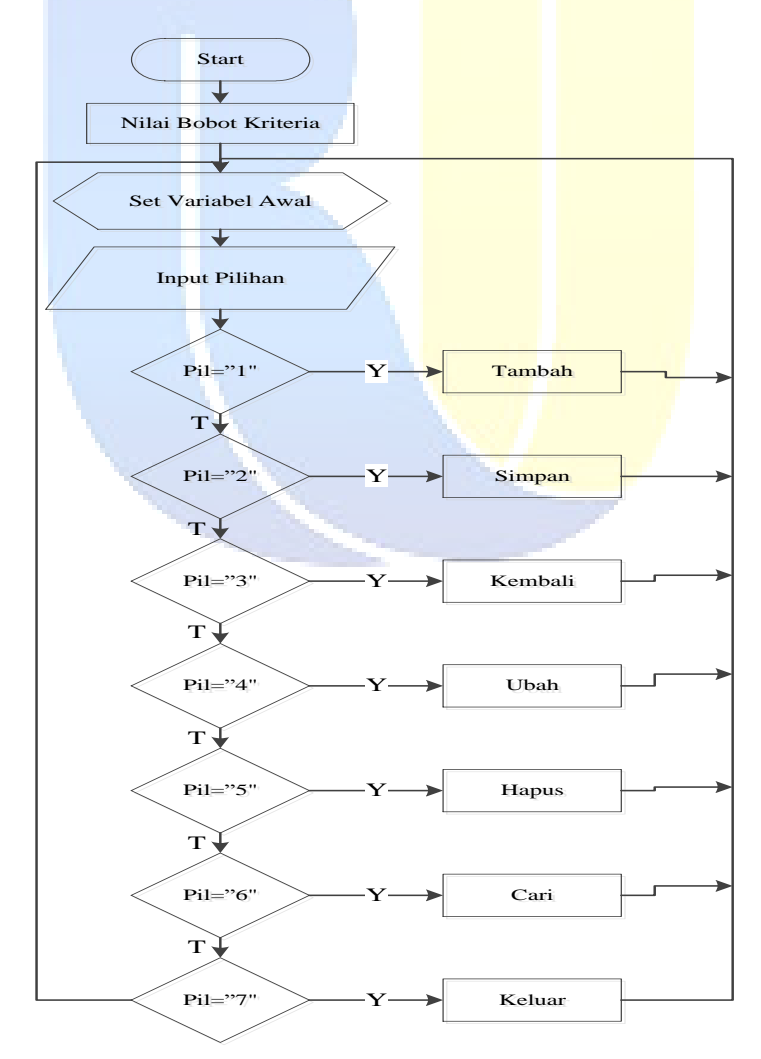

Gambar 4.18 Flowchart Nilai Bobot Kriteria

## 6. Flowchart Alternatif

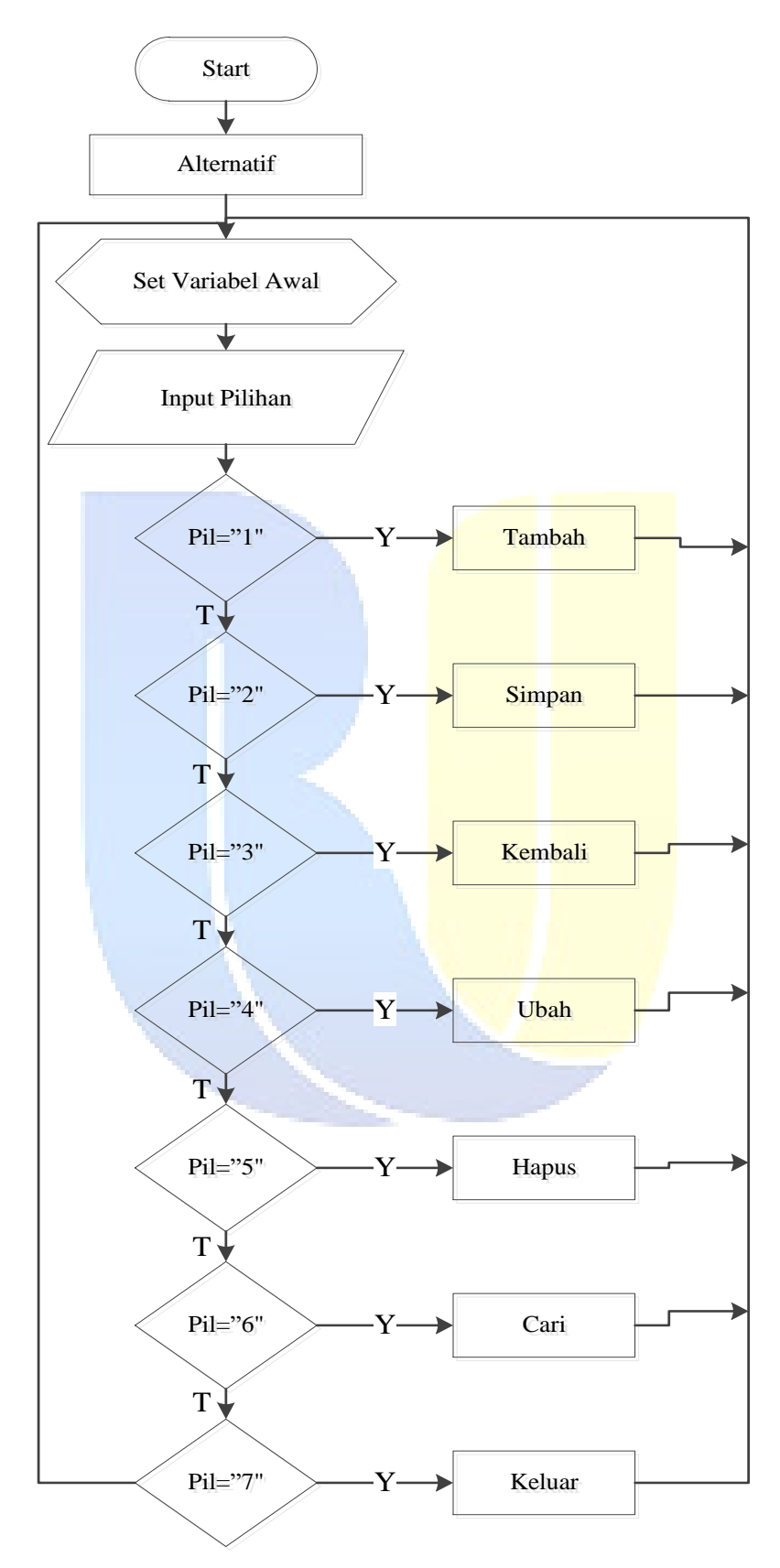

Gambar 4.19 Flowchart Alternatif

Pada *flowchart* alternatif yang menampilkan menu *form* alternatif, kemudian program akan menampilkan berbagai macam menu yaitu:

- a. Jika *admin* memilih menu tambah alternatif, maka sistem akan menampilkan di menu *form* tambah alternatif.
- b. Jika *admin* memilih menu simpan alternatif, maka sistem akan menampilkan di menu *form* simpan alternatif.
- c. Jika *admin* memilih menu kembali alternatif, maka sistem akan menampilkan di menu *form* kembali alternatif.
- d. Jika *admin* memilih menu ubah alternatif, maka sistem akan menampilkan di menu *form* ubah alternatif.
- e. Jika *admin* memilih menu hapus alternatif, maka sistem akan menampilkan di menu *form* hapus alternatif.
- f. Jika *admin* memilih menu cari alternatif, maka sistem akan menampilkan di menu *form* cari alternatif.
- g. Jika *admin* memilih menu keluar alternatif, maka sistem akan menampilkan di menu keluar alternatif.

## 7. Flowchat Nilai Bobot Alternatif

Pada *flowchart* nilai bobot alternatif yang menampilkan menu *form* nilai alternaitf, kemudian program akan menampilkan berbagai macam menu yaitu:

- a. Jika *admin* memilih menu ubah nilai bobot alternatif, maka sistem akan menampilkan di menu *form* ubah nilai bobot alternatif.
- b. Jika *admin* memilih menu cari nilai bobot alternatif, maka sistem akan menampilkan di menu *form* cari nilai bobot alternatif.

c. Jika *admin* memilih menu keluar nilai bobot alternatif, maka sistem akan menampilkan di menu keluarnilai bobot alternaitf.

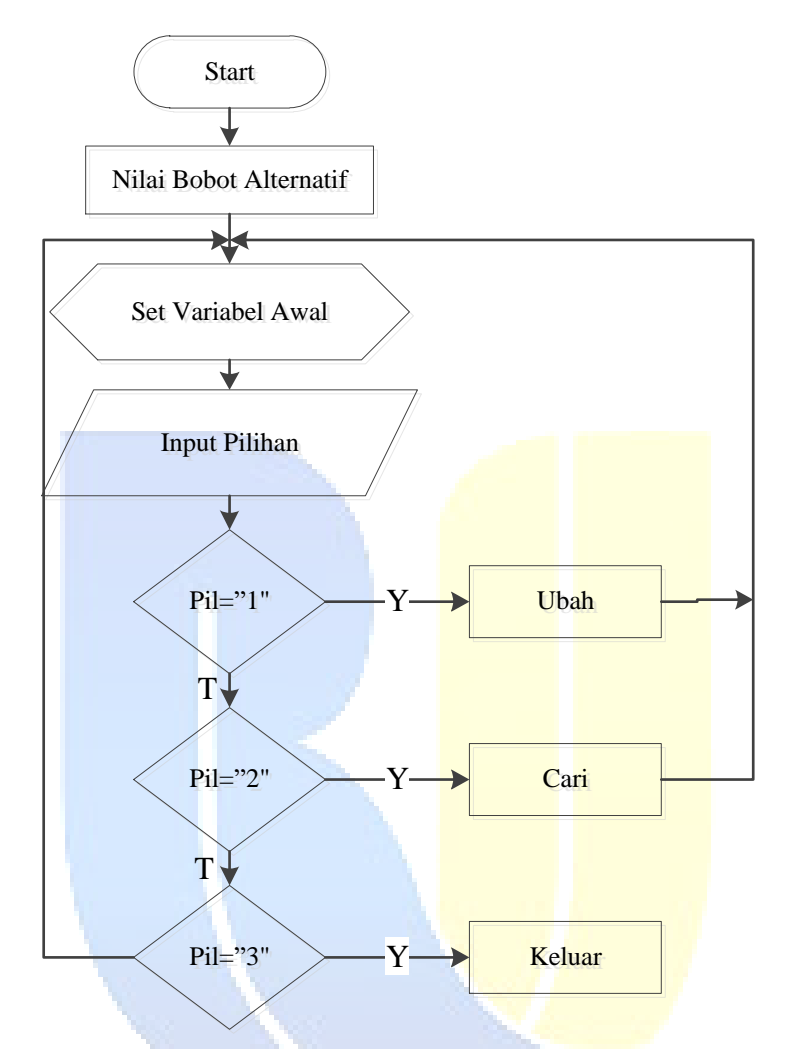

Gambar 4.20 Flowchart Nilai Bobot Alternatif

## 8. Flowchart Perhitungan Metode MFEP

Pada *flowchart* nilai perhitungan metode yang menampilkan menu *form* Nilai Perhitungan Metode yaitu hasil perhitungan metode MFEP, kemudian program akan menampilkan berbagai macam menu yaitu:

a. Jika admin memilih menu hasil perhitungan metode MFEP, maka sistem akan menampilkan di menu *form* perhitungan

- b. Jika admin memilih menu cetak perhitungan metode MFEP, maka sistem akan menampilkan di laporan perhitungan metode MFEP,
- c. Jika admin memilih menu keluar perhitungan metode MFEP, maka sistem akan menampilkan di menu keluarperhitungan metode MFEP.

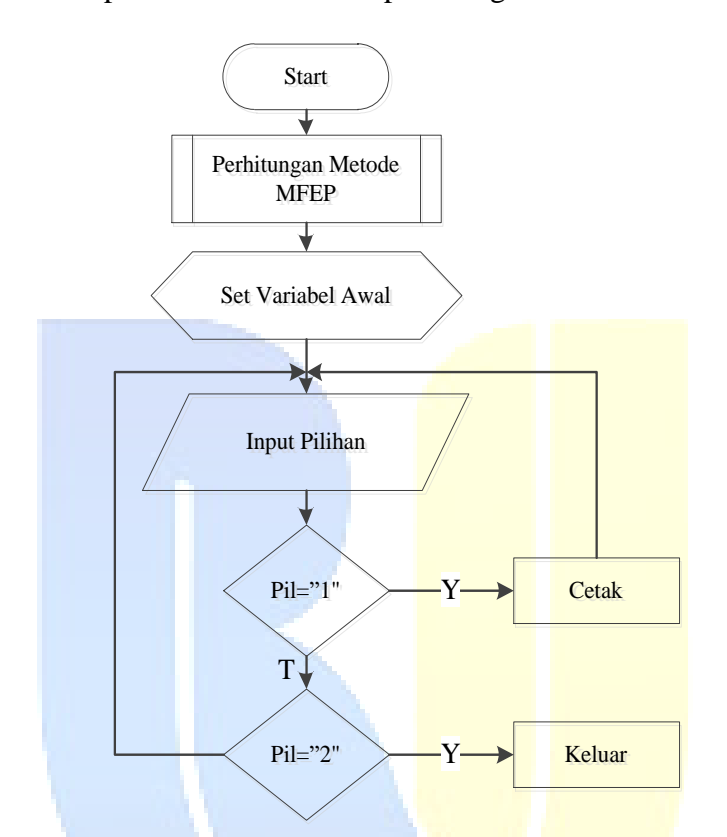

Gambar 4.21 *Flowchart* Perhitungan Metode MFEP

## 4.3.4 Perancangan Antar Muka (Interface)

Berikut ini dijelaskan perancangan antar muka dari sistem yang diusulkan sebagai berikut:

## 1. Desain Global SPK Metode MFEP

Perancangan antarmuka pemakai sangat diperlukan untuk mempermudah Admin menggunakan sistem ini. Berikut adalah desain Global SPK promosi produk adat batak toba pada Toko Gracio Hasibuan yang terdiri dari beranda, seleksi baru, data kriteria, data alternatif, seleksi MFEP dan admin.

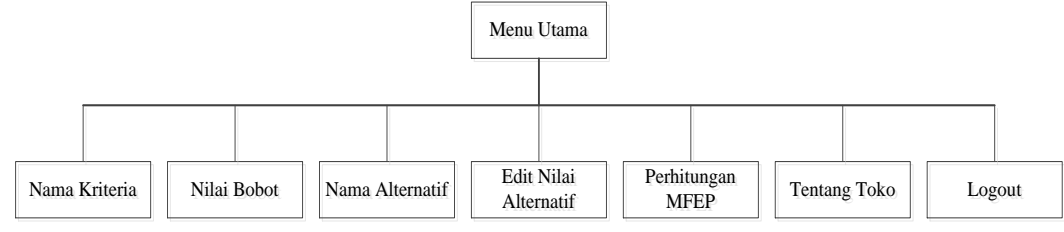

Gambar 4.22 Desain Global SPK Metode MFEP

2. Desain Halaman Utama

Tampilan desain halaman utama ini terdapat adalah tampilan awal aplikasi

ketika pertama kali di akses.

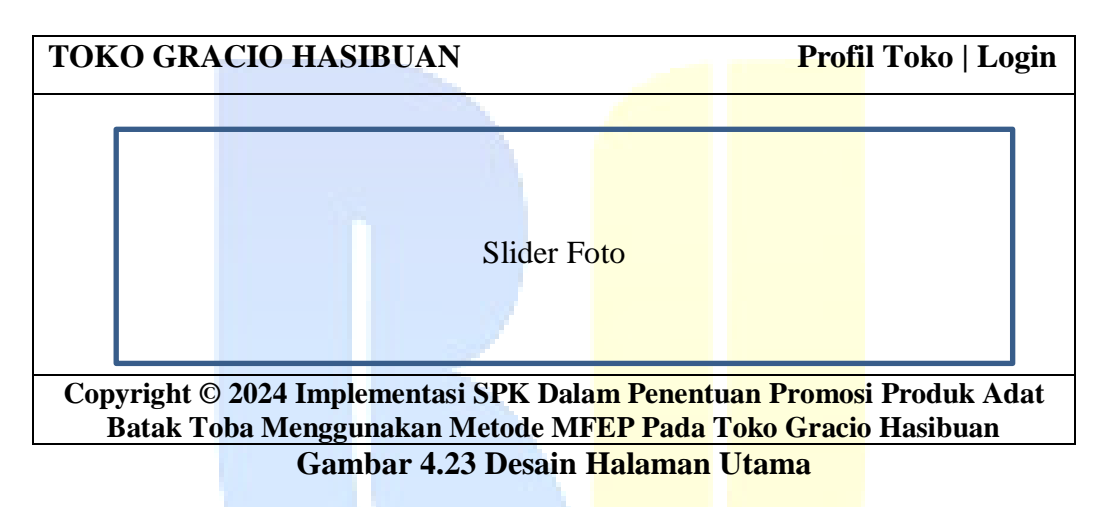

3. Desain Login

Tampilan desain *login* ini terdapat *username* dan *password*, dimana

username: Admin dan password: Admin.

| TOKO GRACIO H                                                                                                    | Profil Toko   Login                                 |  |  |  |  |  |  |
|----------------------------------------------------------------------------------------------------|-----------------------------------------------------|--|--|--|--|--|--|
|                                                                                                    | Login Adminstrator<br>Username<br>Password<br>Login |  |  |  |  |  |  |
| Copyright © 2024 Implementasi SPK Dalam Penentuan Promosi Produk Adat<br>Batak Toba Menggunakan Metode MFEP Pada Toko Gracio Hasibuan |                                                     |  |  |  |  |  |  |
| Gambar 4.24 Desain Login                                                                                                    |                                                     |  |  |  |  |  |  |

4. Desain *Home* 

Desain tampilan home merupakan tampilan utama pada sistem MFEP.

LOGO Data Kriteria | Data Produk | Data Penilaian | Perhitungan | Hasil | Ganti Password | Logout

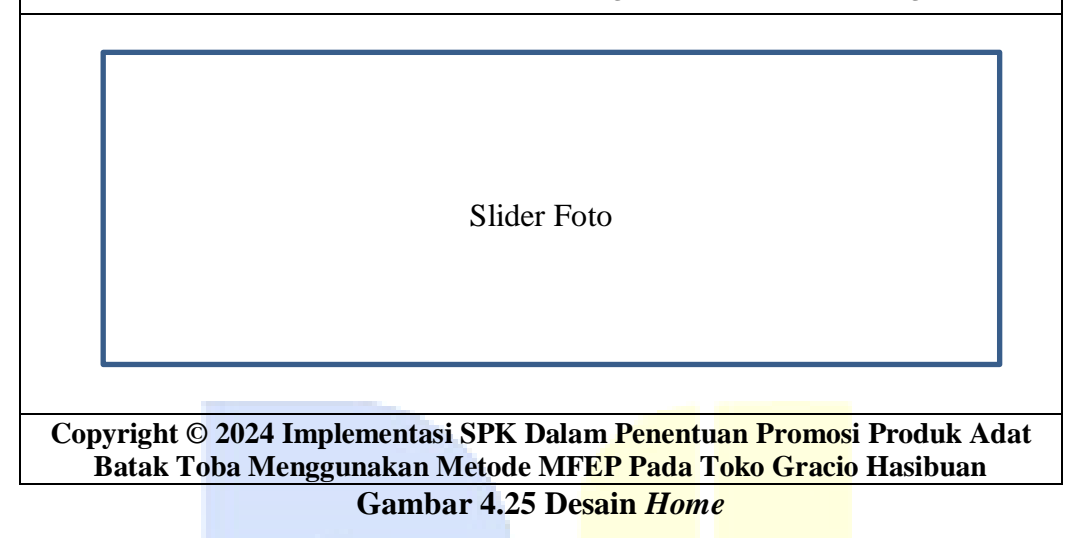

5. Desain Data Kriteria

Desain tampilan data kriteria merupakan tampilan data produk pada sistem

MFEP setelah login berhasil.

| LOGO Data Kriteria                                                                                                    | Data Prod <mark>u</mark> k   Data Po | enilaian   Perhi <mark>tunga</mark> | n   Hasil   Ganti Pa | assword   Logout |  |  |  |  |
|----------------------------------------------------------------------------------------------------|--------------------------------------|-------------------------------------|----------------------|------------------|--|--|--|--|
| Data Kriteria                                                                                                    |                                      |                                     |                      |                  |  |  |  |  |
| Home / Data Kriteria                                                                                                    |                                      |                                     |                      |                  |  |  |  |  |
| Show 10 > Entries Search                                                                                                    |                                      |                                     |                      |                  |  |  |  |  |
|                                                                                                    | Kode                                 | Nama                                | Bobot                |                  |  |  |  |  |
| No                                                                                                    | Kriteria                             | Kriteria                            | Kriteria             | #                |  |  |  |  |
| XXX                                                                                                    | XXX                                  | XXX                                 | XXX                  | Ubah   Hapus     |  |  |  |  |
| Showing 1 to 5 of 5 Entries Previous  1.2 Next                                                                                        |                                      |                                     |                      |                  |  |  |  |  |
| Copyright © 2024 Implementasi SPK Dalam Penentuan Promosi Produk Adat<br>Batak Toba Menggunakan Metode MFEP Pada Toko Gracio Hasibuan |                                      |                                     |                      |                  |  |  |  |  |

Gambar 4.26 Desain Data Kriteria

#### 6. Desain Input Data Kriteria

Desain tampilan *input* data kriteria merupakan tampilan *input* data produk pada sistem *MFEP* setelah *login* berhasil

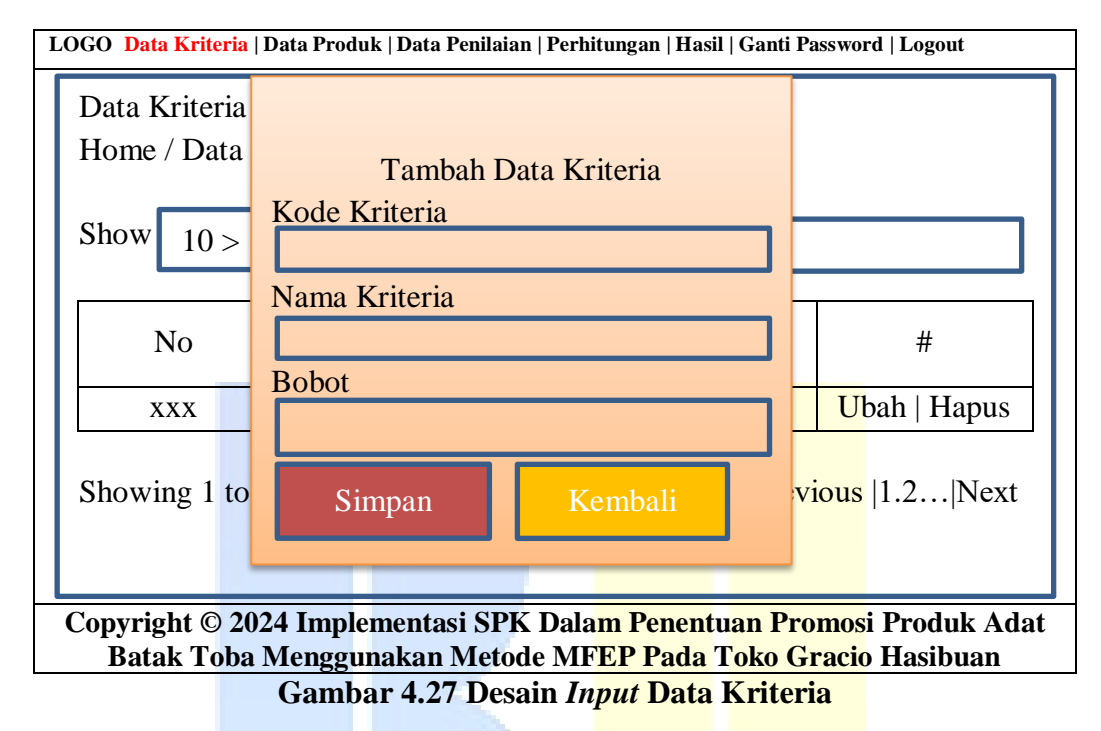

7. Desain Data Produk

Desain tampilan data produk merupakan tampilan produk adat batak toba

pada sistem MFEP setelah login berhasil.

| LOGO Data Kriteria   Data Produk   Data Penilaian   Perhitungan   Hasil   Ganti Password   Logout                                     |                |                |      |              |  |  |  |  |
|----------------------------------------------------------------------------------------------------|----------------|----------------|------|--------------|--|--|--|--|
| Data Kriteria<br>Home / Data Produk                                                                                                   |                |                |      |              |  |  |  |  |
| Show 10 > Entries Search                                                                                                    |                |                |      |              |  |  |  |  |
| No                                                                                                    | Kode<br>Produk | Nama<br>Produk | Foto | #            |  |  |  |  |
| XXX                                                                                                    | XXX            | XXX            | XXX  | Ubah   Hapus |  |  |  |  |
| Showing 1 to 5 of 5 Entries Previous  1.2 Next                                                                                        |                |                |      |              |  |  |  |  |
|                                                                                                    |                |                |      |              |  |  |  |  |
| Copyright © 2024 Implementasi SPK Dalam Penentuan Promosi Produk Adat<br>Batak Toba Menggunakan Metode MFEP Pada Toko Gracio Hasibuan |                |                |      |              |  |  |  |  |
| Gambar 4.28 Desain Data Produk                                                                                                    |                |                |      |              |  |  |  |  |

8. Desain *Input* Data Produk

Desain tampilan *input* data produk merupakan tampilan tambah data produk pada sistem *MFEP* setelah *login* berhasil

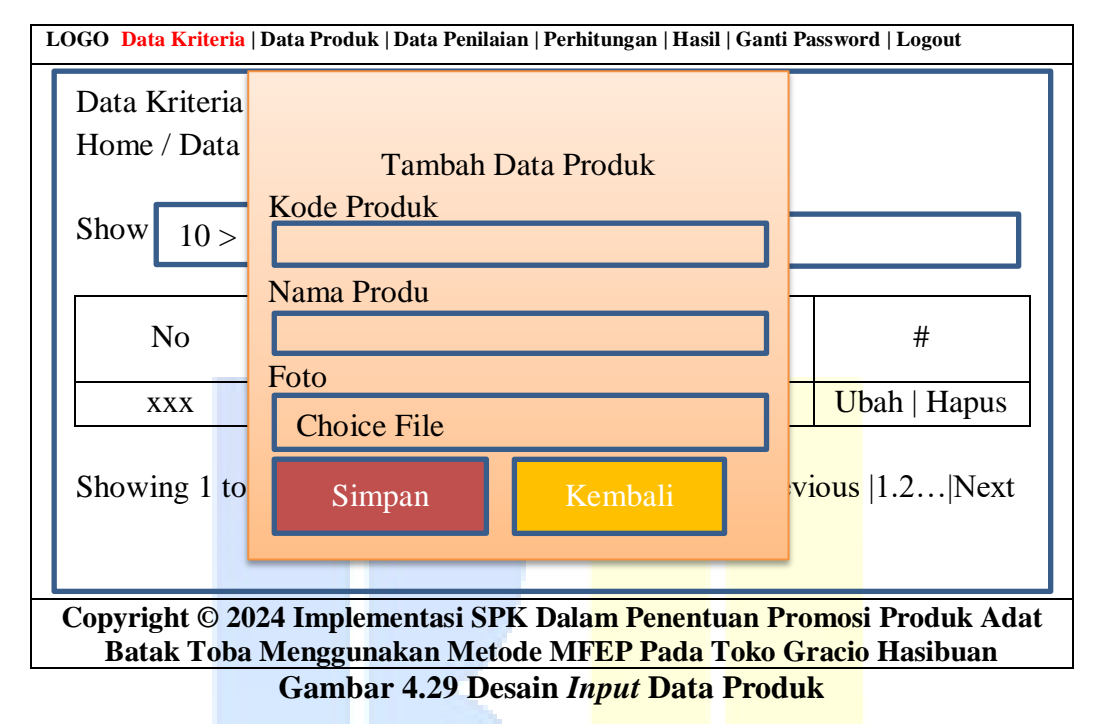

9. Desain Data Penilaian

Desain tampilan data produk merupakan tampilan produk adat batak toba

pada sistem MFEP setelah login berhasil.

| LOG                                                                                                    | O Data Kriteria  ]                             | Data Produk    | Data Penilaian   I | Perhitungan   <mark>Has</mark> | <mark>il   Ganti P</mark> | assword   Logout |  |  |
|----------------------------------------------------------------------------------------------------|------------------------------------------------|----------------|--------------------|--------------------------------|---------------------------|------------------|--|--|
| Data Penilaian                                                                                                    |                                                |                |                    |                                |                           |                  |  |  |
| Home / Data Penilaian                                                                                                    |                                                |                |                    |                                |                           |                  |  |  |
| S                                                                                                    | Show 10 > Entries Search                       |                |                    |                                |                           |                  |  |  |
|                                                                                                    | Kode<br>Produk                                 | Nama<br>Produk | Persediaan         | Penjualan                      | Retur                     | #                |  |  |
|                                                                                                    | XXX                                            | XXX            | XXX                |                                | XXX                       | Ubah   Hapus     |  |  |
| S                                                                                                    | Showing 1 to 5 of 5 Entries Previous  1.2 Next |                |                    |                                |                           |                  |  |  |
| Comminist @ 2024 Imminumentari SDV Dalam Danantuan Duamari Duaduk Adat                                                                |                                                |                |                    |                                |                           |                  |  |  |
| Copyright © 2024 Implementasi SPK Dalam Penentuan Promosi Produk Adat<br>Batak Toba Menggunakan Metode MFEP Pada Toko Gracio Hasibuan |                                                |                |                    |                                |                           |                  |  |  |
|                                                                                                    | Gambar 4.30 Desain Data Penilaian              |                |                    |                                |                           |                  |  |  |

#### 10. Desain Ubah Nilai Bobot

Desain tampilan data produk merupakan tampilan produk adat batak toba pada sistem *MFEP* setelah *login* berhasil.

| LOGO Data Kriteria   Data Produk   Data Penilaian   Perhitungan   Hasil   Ganti Password   Logout |                           |             |            |  |  |  |
|---------------------------------------------------------------------------------------------------|---------------------------|-------------|------------|--|--|--|
|                                                                                                   |                           |             |            |  |  |  |
| Ubah Nilai Bobot                                                                                  |                           |             |            |  |  |  |
| Persediaan                                                                                        |                           |             |            |  |  |  |
|                                                                                                   |                           |             |            |  |  |  |
| Peniualan                                                                                         |                           |             |            |  |  |  |
|                                                                                                   |                           |             |            |  |  |  |
| Retur                                                                                             |                           |             |            |  |  |  |
|                                                                                                   |                           |             |            |  |  |  |
|                                                                                                   |                           |             |            |  |  |  |
| Simpan Kembali                                                                                    |                           |             |            |  |  |  |
|                                                                                                   |                           |             |            |  |  |  |
|                                                                                                   |                           |             |            |  |  |  |
|                                                                                                   |                           |             |            |  |  |  |
| Copyright © 2024 Implementasi SPK Dala <mark>m Penentuan Promos</mark> i Produk Adat              |                           |             |            |  |  |  |
| Batak Toba Menggunakan Metode                                                                     | MFEP Pada                 | Toko Gracio | o Hasibuan |  |  |  |
| Gambar 4.31 Des                                                                                   | ain <mark>Data Per</mark> | nilaian     |            |  |  |  |

11. Desain Perhitungan

Desain tampilan perhitungan merupakan tampilan untuk memprediksi produk pada sistem *MFEP* setelah *login* berhasil.

| LOGO Data Kriteria   Data Produk   Data Penilaian   Perhitungan   Hasil   Ganti Password   Logout |  |  |  |  |  |
|---------------------------------------------------------------------------------------------------|--|--|--|--|--|
| Perhitungan                                                                                       |  |  |  |  |  |
| Home / Perhitungan                                                                                |  |  |  |  |  |
| Pilih Produk                                                                                      |  |  |  |  |  |
|                                                                                                   |  |  |  |  |  |
|                                                                                                   |  |  |  |  |  |
|                                                                                                   |  |  |  |  |  |
| Hitung                                                                                            |  |  |  |  |  |
| Copyright © 2024 Implementasi SPK Dalam Penentuan Promosi Produk Adat                             |  |  |  |  |  |
| Batak Toba Menggunakan Metode MFEP Pada Toko Gracio Hasibuan                                      |  |  |  |  |  |

Gambar 4.32 Desain Perhitungan

# 12. Desain Hasil

Desain tampilan hasil merupakan tampilan hasil data *MFEP* pada sistem *MFEP* setelah *login* berhasil.

| LOGO Data                                                                                                    | LOGO Data Kriteria   Data Produk   Data Penilaian   Perhitungan   Hasil   Ganti Password   Logout |          |        |         |         |          |         |            |      |
|----------------------------------------------------------------------------------------------------|---------------------------------------------------------------------------------------------------|----------|--------|---------|---------|----------|---------|------------|------|
| Perhitung                                                                                                    | an                                                                                                |          |        |         |         |          |         |            |      |
| Home / I                                                                                                    | Perhitur                                                                                          | ngan     |        |         |         |          |         |            |      |
| Pilih Pro                                                                                                    | duk                                                                                               |          |        |         |         |          |         |            |      |
|                                                                                                    | XXX                                                                                               |          |        |         |         |          |         |            |      |
|                                                                                                    |                                                                                                   |          |        |         |         |          |         |            |      |
|                                                                                                    | L XXX                                                                                             |          |        |         |         |          |         |            |      |
|                                                                                                    |                                                                                                   |          |        |         |         |          |         |            |      |
| Hitu                                                                                                    | ng                                                                                                |          |        |         |         |          |         |            |      |
|                                                                                                    |                                                                                                   |          |        |         |         |          |         |            |      |
| Produk                                                                                                    |                                                                                                   |          |        |         |         |          |         |            |      |
| Kode                                                                                                    | P01                                                                                               | P02      | P03    | P04     | P05     | P06      | P07     | P08        | P09  |
| Produk                                                                                                    |                                                                                                   |          |        |         |         |          |         |            |      |
| Nama                                                                                                    | ZZZ                                                                                               | ZZZ      | ZZZ    | ZZZ     | ZZZ     | ZZZ      | ZZZ     | ZZZ        | ZZZ  |
| Produk                                                                                                    |                                                                                                   |          |        |         |         |          |         |            |      |
|                                                                                                    | <b>&lt;</b>                                                                                       |          |        |         |         |          |         | $\implies$ |      |
|                                                                                                    |                                                                                                   |          |        |         |         |          |         |            |      |
| Normali                                                                                                    | sasi Kr                                                                                           | iteria   |        |         |         |          |         |            |      |
|                                                                                                    | K                                                                                                 | Triteria | Persed | iaan P  | enjuala | n Retu   | ur Tota | ı          |      |
|                                                                                                    | В                                                                                                 | obot     | ZZ     | Z       | ZZZ     | ZZZ      | Z ZZZ   | <u>,</u>   |      |
|                                                                                                    |                                                                                                   |          |        | _       |         |          |         |            |      |
| Data Pro                                                                                                    | oduk                                                                                              |          |        |         |         |          |         |            |      |
| Data I to                                                                                                    |                                                                                                   | Jama Pr  | oduk   | Dersedi | aan D   | oniualar | n Retu  | r          |      |
|                                                                                                    | 1                                                                                                 |          | ouux   | 777     | ,       |          | 777     | ,          |      |
|                                                                                                    |                                                                                                   |          |        |         |         |          |         |            |      |
|                                                                                                    |                                                                                                   |          |        |         |         |          |         |            |      |
| Normalisasi Terbobot                                                                                                    |                                                                                                   |          |        |         |         |          |         |            |      |
|                                                                                                    | Nama Produk Persediaan Penjualan Retur Rank                                                       |          |        |         |         |          |         |            |      |
|                                                                                                    | ZZZ ZZZ ZZZ ZZZ ZZZ                                                                               |          |        |         |         |          |         |            |      |
|                                                                                                    |                                                                                                   |          |        |         |         |          |         |            |      |
|                                                                                                    |                                                                                                   |          |        |         |         |          |         |            |      |
|                                                                                                    |                                                                                                   |          |        |         |         |          |         |            |      |
| Copyright © 2024 Implementasi SPK Dalam Penentuan Promosi Produk Adat<br>Batak Toba Menggunakan Metode MFFP Pada Toko Gracio Hasibuan |                                                                                                   |          |        |         |         |          |         |            |      |
| Datar                                                                                                    | s rong l                                                                                          | menggu   |        |         |         |          |         | 10 11a310  | uall |

Gambar 4.33 Desain Hasil

## 13. Desain Cetak

Desain tampilan perhitungan merupakan tampilan untuk memprediksi produk pada sistem *MFEP* setelah *login* berhasil.

| Toko Gracio Hasibuan |                 |                 |                 |  |  |  |  |  |
|----------------------|-----------------|-----------------|-----------------|--|--|--|--|--|
| <b>D</b>             | Jalan Alteri Ko | ta Tanjungbalai |                 |  |  |  |  |  |
| Perhitungan          |                 | 1               |                 |  |  |  |  |  |
| Rank                 | Kode            | Nama Produk     | Total           |  |  |  |  |  |
| 1                    | ZZZ             | ZZZ             | ZZZ             |  |  |  |  |  |
| 2                    | ZZZ             | ZZZ             | ZZZ             |  |  |  |  |  |
| 3                    | ZZZ             | ZZZ             | ZZZ             |  |  |  |  |  |
| 4                    | ZZZ             | ZZZ             | ZZZ             |  |  |  |  |  |
| 5                    | ZZZ             | ZZZ             | ZZZ             |  |  |  |  |  |
| 6                    | ZZZ             | ZZZ             | ZZZ             |  |  |  |  |  |
| 7                    | ZZZ             | ZZZ             | ZZZ             |  |  |  |  |  |
|                      |                 | Meng<br>Pen     | etahui<br>nilik |  |  |  |  |  |
|                      |                 | (               | )               |  |  |  |  |  |

Gambar 4.34 Desain Cetak

14. Desain Ganti Password

Tampilan desain ganti password ini adalah tampilan untuk ubah password

lama ke *password* baru.

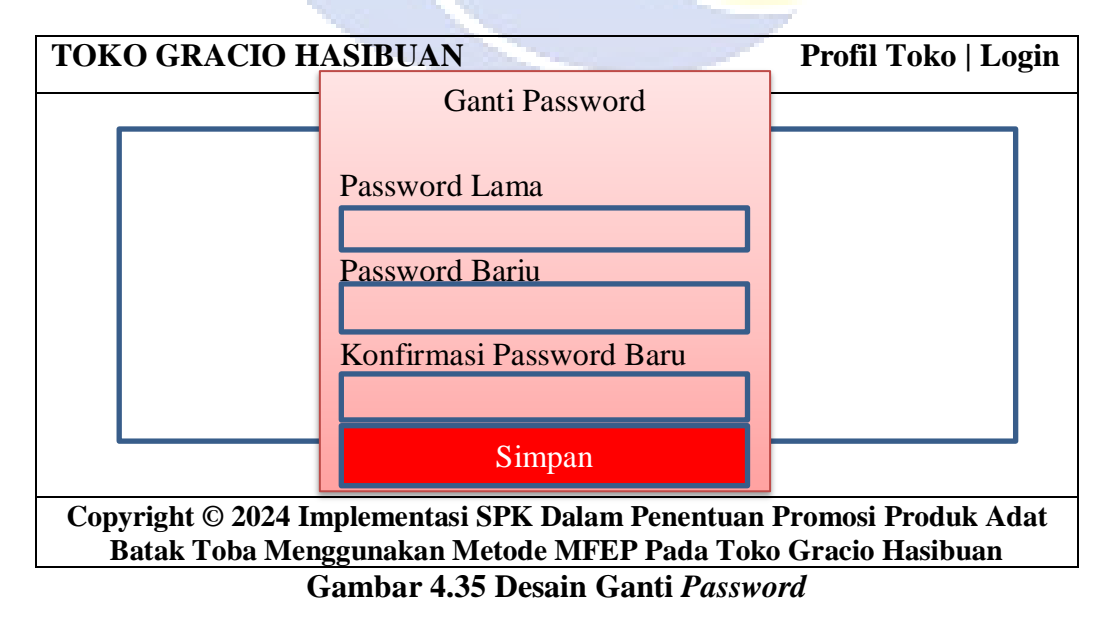